## Командный практический тур

Сроки проведения заключительного этапа (финала) профиля: с 22 марта по 26 марта 2021 г.

Задача командного тура заключительного этапа — транспортировка легкого и негабаритного груза по складу в автономном режиме при помощи беспилотного летательного аппарата (БПЛА), включая облет препятствий и распознавание объектов.

Формат проведения — распределенный.

**ЦУП** — это испытательная площадка, в которой располагаются БПЛА и оборудование. Площадка контролируется экспертами. Из центра ведется трансляция полетной зоны. Обратная связь с участниками осуществляется посредством видеозвонков в Zoom и мессенджеров Telegram и Discord.

Команды в режиме реального времени, дистанционно от ЦУП, пишут программы для запуска и управления БПЛА и получают доступ к тестированию своих программ на реальном оборудовании. Каждая команда имеет фиксированное время взаимодействия с оборудованием. Участники одной команды из разных регионов имеют возможность одновременного подключения к ЦУП.

- Команда работает над решением задачи командного тура заключительного этапа удаленно и передает решение в ЦУП.
- 2. Эксперты запускают программный код автономной миссии БПЛА на физическом полигоне.
- Команды отслеживают результаты своей удаленной работы в режиме реального времени и оперативно вносят изменения в решение командной задачи заключительного этапа.

#### Описание задачи и системы оценки

Информационные разработки и научно-технический прогресс в складской логистике имеют большое значение для повышения производительности выполнения складских операций. Исходя из этого тематика задачи была связана со складской логистикой, а именно транспортировкой легкого и негабаритного груза по складув автономном режиме при помощи БПЛА, включая облет препятствий и распознавание объектов.

Так, на финале участникам предлагалось пошагово проработать решение для БПЛА и используя БПЛА.

Задание состояло из двух частей.

## Часть 1. Программная часть

Команда получала задачу в виде отдельных заданий на каждый день. Задача состояла в разработке решений для выполнения автономной миссии БПЛА.

#### Схема полигона

Координаты Qr-кода: x = 0.4, y = 0.8.

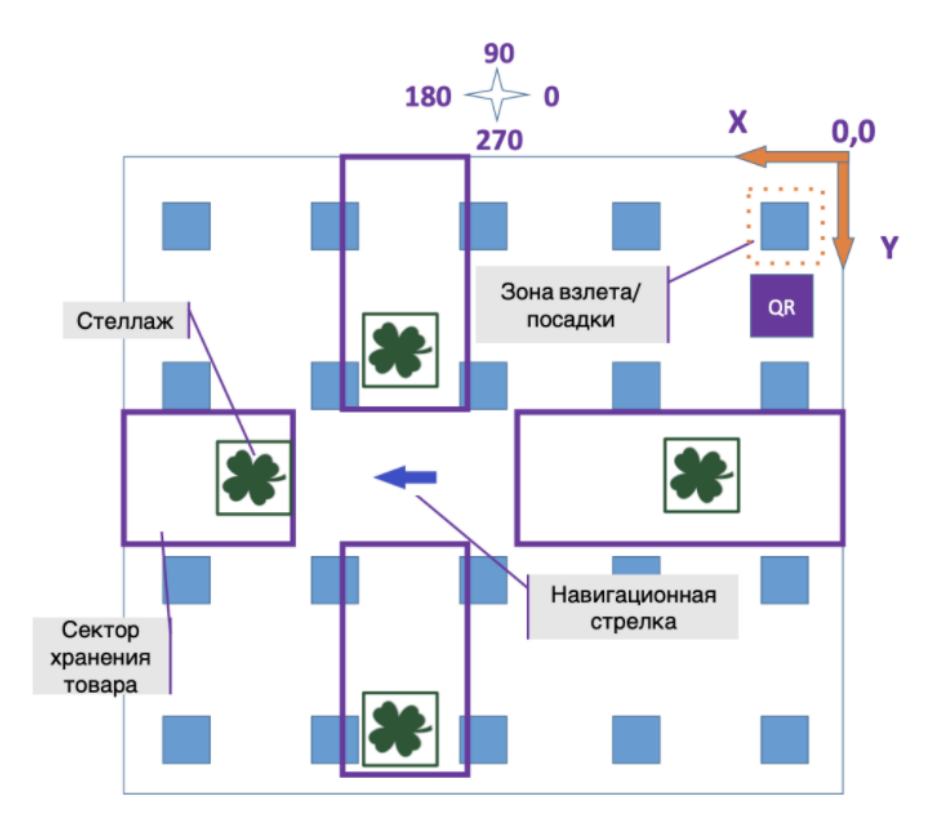

Рис. III.2.1: Пример полигона. Задание 3 (\*вид с веб-камеры обеспечивающей трансляцию)

Для успешного выполнения задания участникам необходимо написать программный код, в котором БПЛА необходимо выполнить следующие задания:

- 1. Взлет:
  - Совершить взлет с зоны взлет. Положение постоянно, известно.
  - Начать запись в файл Report.txt значений телеметрии коптера.
- 2. **QR-ко**д:
  - Распознать QR-код, в котором закодирована информация о местоположении препятствий и навигационной стрелки. Формат закодированных данных:

| Общий вид содержание QR-кода                             | Пример содержание QR-кода                  |
|----------------------------------------------------------|--------------------------------------------|
| хуху                                                     | 1 2 3.5 4.1                                |
| ХҮ                                                       | 5.1 5                                      |
| Ν                                                        | 4                                          |
|                                                          |                                            |
| Где $\mathbf{x}$ и $\mathbf{y}$ — координаты препятствий | , $\mathbf{X}$ и $\mathbf{Y}$ — координата |
| навигационной стрелки, ${f N}$ — номер за                | аказа.                                     |

\*Препятствие — колонна с известными координатами центра и радиусом 20 см (физически не существует).

• Вывести в терминал сообщение о результатах распознавания в виде:

| Общий вид формата вывода                                                             | Пример вывода                   |  |  |  |  |  |  |
|--------------------------------------------------------------------------------------|---------------------------------|--|--|--|--|--|--|
| Column area x=x, y=y                                                                 | Column area x=1, y=2            |  |  |  |  |  |  |
| Navigation area $x=X, y=Y$                                                           | Column area x= $3.5$ , y= $4.1$ |  |  |  |  |  |  |
| Order number: N                                                                      | Navigation area $x=5, y=5$      |  |  |  |  |  |  |
|                                                                                      | Order number: 4                 |  |  |  |  |  |  |
| $\Gamma$ де ${f x}$ и ${f y}-$ координаты препятствий, ${f X}$ и ${f Y}-$ координата |                                 |  |  |  |  |  |  |
| навигационной стрелки, N — номер заказа.                                             |                                 |  |  |  |  |  |  |

- Произвести обводку Qr-кода в топике «Detect».
- Пролететь к стеллажу, совершая облет препятствий.

#### 3. Навигационная стрелка:

- Обнаружить навигационную стрелку.
- Распознать положение навигационной стрелки, ее цвет и угол поворота. Размер стрелки (лист АЗ), четыре возможных положения, 0, 90, 180, 270 градусов.

| Поворот стрелки | Сектор   | хранения | Возможные |  |  |  |  |
|-----------------|----------|----------|-----------|--|--|--|--|
|                 | товара   |          | положения |  |  |  |  |
| up              | Sector A |          | 270       |  |  |  |  |
| down            | Sector B |          | 90        |  |  |  |  |
| right           | Sector C |          | 180       |  |  |  |  |
| left            | Sector D |          | 0         |  |  |  |  |

• Цвет навигационной стрелки — высота стеллажа, цвет индикации варьируются в соответствии с таблицей.

| Цвет навигационной | Высота склада | Цвет индикации |  |  |  |  |
|--------------------|---------------|----------------|--|--|--|--|
| стрелки            |               |                |  |  |  |  |
| yellow             | 0.25          | yellow         |  |  |  |  |
| black              | 0.5           | green          |  |  |  |  |
| blue               | 0.75          | blue           |  |  |  |  |
| red                | 1             | red            |  |  |  |  |

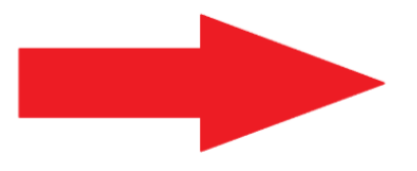

Рис. III.2.2: Пример навигационной стрелки

• Вывести в терминал сообщение о результатах распознавания в виде:

| Общий вид                                           | Пример            |  |  |  |  |  |
|-----------------------------------------------------|-------------------|--|--|--|--|--|
| $\mathbf{n}$ required                               | Sector A required |  |  |  |  |  |
| Где <b>n</b> — название сектора размещения стеллажа |                   |  |  |  |  |  |

• Произвести обводку навигационной стрелки в топике «Detect».

#### 4. Доставка груза:

- Произвести полет в соответствии с направлением навигационной стрелки.
- Обнаружить необходимый стеллаж.
- Включить световую индикацию в соответствии с цветом навигационной стрелки.
- Доставить груз на стеллаж (совершить посадку БПЛА на стеллаж).
- Вывести в терминал сообщение о результатах доставки в виде:

| Общий вид                               | Пример                                |
|-----------------------------------------|---------------------------------------|
| $\mathbf{N}$ delivered in $\mathbf{n}$  | <b>3</b> delivered in <b>Sector A</b> |
| Где <b>N</b> — номер заказа, <b>n</b> — | название сектора размещения стеллажа. |

#### 5. Посадка:

- Произвести полет в зону «Старт».
- Произвести посадку на зону «Старт».
- Закончить запись в файл Report.txt значений телеметрии коптера.
- Сформировать автоматический отчет и вывести в терминал сообщение о доставке в виде:

| Общий вид                                                                     | Пример                                    |  |  |  |  |  |  |
|-------------------------------------------------------------------------------|-------------------------------------------|--|--|--|--|--|--|
| $\mathbf{N}$ delivered in $\mathbf{n}$ for $\mathbf{t}$                       | <b>3</b> delivered in <b>Sector A</b> for |  |  |  |  |  |  |
| $4 \min 30 \sec$                                                              |                                           |  |  |  |  |  |  |
| Где <b>n</b> — название сектора размещения стеллажа, <b>N</b> — номер заказа, |                                           |  |  |  |  |  |  |
| $\mathbf{t}-$ время с момента взлета до посадки.                              |                                           |  |  |  |  |  |  |

• При распознавании объектов (QR-код, навигационная стрелка) необходимо выделить распознанный объект обводкой. Ширина обводки 3 пикселя, цвет обводки розовый (255,105,180), обработанное изображение записывается в топик «Detect».

#### 6. Облет препятствий:

- Облет препятствий (без столкновений).
- Формирование корректного отчета полета.

\*При построении маршрута необходимо учитывать габариты коптера (40×40 см) и радиус препятствий.

В таблице представлены критерии по оцениванию успешности прохождения мис-

| N⁰            | Критерий (условия выполнения миссии)                                        | Баллы   | Кол-во | Баллы  |  |  |  |  |  |  |  |
|---------------|-----------------------------------------------------------------------------|---------|--------|--------|--|--|--|--|--|--|--|
|               |                                                                             | за один | случа- | за все |  |  |  |  |  |  |  |
|               |                                                                             | случай  | ев     | случаи |  |  |  |  |  |  |  |
| 1. Взл        | ет (оценивается во время полета)                                            |         |        | •      |  |  |  |  |  |  |  |
| 1.1           | БПЛА взлетел в пределах зоны «Старт».                                       | 1       | 1      | 1      |  |  |  |  |  |  |  |
| 2. QR         | <b>QR-код</b> (оценивается во время полета, результат выводится в терминале |         |        |        |  |  |  |  |  |  |  |
| 2.1           | QR код распознан и его значение выведено кор-                               | 3       | 1      | 3      |  |  |  |  |  |  |  |
|               | ректно (см. пример), соответствующее действи-                               |         |        |        |  |  |  |  |  |  |  |
|               | тельности сообщение о содержании QR кода.                                   |         |        |        |  |  |  |  |  |  |  |
| 2.2           | Выделение QR кода в топике «Detect».                                        | 1       | 1      | 1      |  |  |  |  |  |  |  |
| 3. Har        | вигационная стрелка (оценивается во время пол                               | lema)   |        |        |  |  |  |  |  |  |  |
| 3.1           | Положение навигационной стрелки распознано                                  | 10      | 1      | 10     |  |  |  |  |  |  |  |
|               | корректно, в терминал выведено корректное со-                               |         |        |        |  |  |  |  |  |  |  |
|               | общение о результатах распознавания.                                        |         |        |        |  |  |  |  |  |  |  |
| 3.2           | Совершена обводка навигационной стрелки в то-                               | 2       | 1      | 2      |  |  |  |  |  |  |  |
|               | пике «Detect».                                                              |         |        |        |  |  |  |  |  |  |  |
| 3.3           | Световая индикация совпадает с цветом навига-                               | 2       | 1      | 2      |  |  |  |  |  |  |  |
|               | ционной стрелки.                                                            |         |        |        |  |  |  |  |  |  |  |
| 3.4           | Длительность корректной световой индикации 5                                | 2       | 1      | 2      |  |  |  |  |  |  |  |
|               | сек.                                                                        |         |        |        |  |  |  |  |  |  |  |
| 4. Дос        | ставка груза (оценивается во время полета)                                  | 1       |        |        |  |  |  |  |  |  |  |
| 4.1           | Полет был совершен в соответствии с направле-                               | 4       | 1      | 4      |  |  |  |  |  |  |  |
|               | нием навигационной стрелки.                                                 |         |        |        |  |  |  |  |  |  |  |
| 4.4           | Совершена посадка на стеллаж без падений                                    | 6       | 1      | 6      |  |  |  |  |  |  |  |
|               | (опорные элементы не выходят за пределы стел-                               |         |        |        |  |  |  |  |  |  |  |
|               | лажа).                                                                      |         |        |        |  |  |  |  |  |  |  |
| 4.6           | Выведено корректное сообщение о доставке (см.                               | 2       | 1      | 2      |  |  |  |  |  |  |  |
|               | пример).                                                                    |         |        |        |  |  |  |  |  |  |  |
| <u>5. Пос</u> | садка (оценивается во время полета).                                        | 1       | 1      | 1      |  |  |  |  |  |  |  |
| 5.1           | БПЛА совершил посадку в обозначенной зоне                                   | 1       | 1      | 1      |  |  |  |  |  |  |  |
|               | (опорные элементы не выходят за пределы зоны                                |         |        |        |  |  |  |  |  |  |  |
|               | посадки/старта).                                                            |         |        |        |  |  |  |  |  |  |  |
| 5.2           | Отчет выведен в терминал по окончанию миссии                                | 1       | 1      | 1      |  |  |  |  |  |  |  |
|               | (в процессе полета отчет оцениваться не будет).                             |         |        |        |  |  |  |  |  |  |  |
| 5.3           | Финальный отчет записан корректно (см. при-                                 | 2       | 1      | 2      |  |  |  |  |  |  |  |
|               | мер).                                                                       |         |        |        |  |  |  |  |  |  |  |
| 6. Обл        | иет препятствий (оценивается после полета).                                 |         | -      |        |  |  |  |  |  |  |  |
| 6.1           | Облет препятствия на протяжении всей попытки                                | 2       | 6      | 12     |  |  |  |  |  |  |  |
|               | (без столкновений                                                           |         |        |        |  |  |  |  |  |  |  |
| 6.3           | Код финальной зачетной попытки с коммента-                                  | 3       | 1      | 3      |  |  |  |  |  |  |  |
|               | риями (Github).                                                             |         |        |        |  |  |  |  |  |  |  |
| Итого         | за решение задачи                                                           |         |        | 52     |  |  |  |  |  |  |  |

### Часть 2. Инженерная часть.

- 1. Gazebo
  - 1.1. Создание сцены финальной зачетной попытки в симуляторе Gazebo, сцена должна повторять полигон ЦУПа (финальная зачетная попытка) и содержать:
    - Карта Агисо маркеров;
    - Стеллажи;
    - Qr-код;
    - Навигационную стрелка.

#### 2. $\mathbf{Rviz}$

- 2.1. Записать все топики на финальной попытке.
- 2.2. Визуализация финальной зачетной попытки при помощи инструмента Rviz (в качестве reference frame рекомендуется установить фрейм map):
  - /aruco\_map/visualization
  - /wp markers
  - Axes aruco\_map
  - /main\_camera/image\_raw
  - /Detect
  - /vehicle\_marker
  - /rangefinder/range
- 2.3. Сделать запись экрана с демонстрацией работы rviz, формат видео \*.mp4 или \*.avi.
- 2.4. Отчетные материалы отправляются в формате ссылки на Google Drive и должны содержать:
  - video.mp4/video.avi;
  - fly.bag;
  - config\_rviz.rviz.

Так, команда могла набрать максимально 166 баллов: 39 баллов за инженерное задание; Задание день 1 — 31 балл; Задание день 2 — 44 балла; Задание день 3 — 52 балла.

Для ознакомления и погружения участников в проблематику были подготовлены ознакомительные статьи и видео, в которых содержались небольшие части решения от разработчиков трека. Участники могли использовать эти части, если правильно адаптировали их к своим условиям.

- Статья про компьютерное зрение: https://clever.coex.tech/ru/camera.html
- Лекция про автономные полеты: https://www.youtube.com/watch?v=ThXiNG1IzvI
- Заметки по работе с OpenCV через Python: https://github.com/sfalexrog/coex\_kb/blob/master/kb014\_opencv\_python. md

## Часть 1. Решение задачи по программированию квадрокоптера (выполнение миссии)

Для автономного полета использовался API модуля simple\_offboard (https:// clover.coex.tech/ru/simple\_offboard.html).

Для распознавания QR-кодов использовалась библиотека pyZBar. Она уже установлена в последнем образе для Raspberry Pi.

Для реализации алгоритмов компьютерного зрения рекомендовалось использовать предустановленную на образ библиотеку OpenCV.

Пример создания подписчика и публикатора на топик с изображением с основной камеры для обработки с использованием OpenCV:

```
# -*- coding: utf-8 -*-
1
   import cv2
2
   import rospy
3
4
   from sensor_msgs.msg import Image
  from cv_bridge import CvBridge, CvBridgeError
\mathbf{5}
   from clover import srv
6
   from clover.srv import SetLEDEffect
7
8
   class Main_Config():
9
        def __init__(self):
10
            rospy.init_node('detecting', anonymous=True)
11
            self.image_pub = rospy.Publisher("Detect",Image,queue_size=10)
12
        self.bridge = CvBridge()
13
            self.image_sub = rospy.Subscriber("main_camera/image_raw",Image,self.callback)
14
15
      def callback(self,data):
16
17
            try:
                img = self.bridge.imgmsg_to_cv2(data, "bgr8")
18
            except:pass
19
            try:
20
                self.image_pub.publish(self.bridge.cv2_to_imgmsg(img, "bgr8"))
21
            except CvBridgeError as e:
22
                print(e)
23
```

Получаемые изображения можно просматривать, используя web\_video\_server. По умолчанию web\_video\_server показывает изображение из топиков со сжатием (например, /main\_camera/image\_raw/compressed). Ноды на Python не публикуют такие топики, исходя из чего для их просмотра следует добавлять &type=mjpeg в адресную строку страницы web\_video\_server или изменить параметр default\_stream\_type на mjpeg в файле clever.launch.

При использовании русских букв в скрипте на языке программирования Python2 в начало программы следует добавить следующую строку:

# -\*- coding: utf-8 -\*-

Пример программного кода для выполнения миссии Первого оценочного дня (Day\_1.py):

```
1 # -*- coding: utf-8 -*-
2 # Обязательная конструкция для работы с кириллицей
```

```
3
   # Инициализация библиотек
4
   import rospy
5
   import time
6
   from clover import srv
7
   from std_srvs.srv import Trigger
8
   # Инициализация класса со всеми функциями
9
   from Main_Config import Main_Config
10
11
   main = Main_Config()
   # Основные данные по заказу и его транспортировке
12
   main.zz = 0.5
13
   main.order = 3
14
15
16
   # Инициализация сервисов
   get_telemetry = rospy.ServiceProxy('get_telemetry', srv.GetTelemetry)
17
   navigate = rospy.ServiceProxy('navigate', srv.Navigate)
18
   navigate_global = rospy.ServiceProxy('navigate_global', srv.NavigateGlobal)
19
   set_position = rospy.ServiceProxy('set_position', srv.SetPosition)
20
   set_velocity = rospy.ServiceProxy('set_velocity', srv.SetVelocity)
21
   set_attitude = rospy.ServiceProxy('set_attitude', srv.SetAttitude)
22
   set_rates = rospy.ServiceProxy('set_rates', srv.SetRates)
23
   land = rospy.ServiceProxy('land', Trigger)
24
   # Засекаем время полета
25
   start_t = time.time()
26
27
   # Взлетаем с площадки взлета
28
   print navigate(x=0, y=0, z=1.5, speed=0.5, frame_id='body', auto_arm=True)
29
   rospy.sleep(2)
30
31
   # Подлетаем к навигационной стрелке
   main.navigate_wait(x=0.8, y=1.2, z=0.5, frame_id='aruco_map')
32
   # Начинаем распознавать положение навигационной стрелки
33
   main.Arrow = True
34
35
   rospy.sleep(2)
36
   # Летим в секторе, пока не найдем стеллаж
37
   main.sect_fly()
38
   rospy.sleep(20)
39
   # Проверяем распознали ли мы стеллаж
40
   if main.cx == -1:
41
42
        # Если нет, то выводим соответствующее сообщение
        print("Dronpoint don't detecting")
43
        # Производим полет в зону "Старт"
44
       main.navigate_wait(x=0, y=0, z=0.5, frame_id='aruco_map')
45
        # Производим посадку
46
       land()
47
        # Выводим данные по выполненной задаче
48
       print("{} don't delivered in {} for {} min {} sec".format(main.order, main.arrow,
49
        \rightarrow (time.time() - start_t) // 60, (time.time() - start_t) % 60))
        # Выходим из программы
50
        exit()
51
   # Производим посадку на стеллаж, доставку груза
52
   main.land_on_dronpoint()
53
54
   # Взлетаем со стеллажа
55
   print navigate(x=0, y=0, z=0.5, speed=0.5, frame_id='body', auto_arm=True)
56
57
   rospy.sleep(2)
   # Производим полет в зону "Старт"
58
   main.navigate_wait(x=0, y=0, z=0.5, frame_id='aruco_map')
59
60
   # Производим посадку
61
```

Пример программного кода для выполнения миссии Второго оценочного дня (Day\_2.py):

```
# -*- coding: utf-8 -*-
1
   # Обязательная конструкция для работы с кириллицей
2
3
   # Инициализация библиотек
4
   import rospy
\mathbf{5}
   import time
6
   from clover import srv
7
   from std_srvs.srv import Trigger
8
   # Инициализация класса со всеми функциями
9
   from Main_Config import Main_Config
10
   main = Main_Config()
11
   # Основные данные по транспортировке заказа
12
   main.zz = 0.75
13
14
   # Инициализация сервисов
15
   get_telemetry = rospy.ServiceProxy('get_telemetry', srv.GetTelemetry)
16
   navigate = rospy.ServiceProxy('navigate', srv.Navigate)
17
   navigate_global = rospy.ServiceProxy('navigate_global', srv.NavigateGlobal)
18
   set_position = rospy.ServiceProxy('set_position', srv.SetPosition)
19
   set_velocity = rospy.ServiceProxy('set_velocity', srv.SetVelocity)
20
   set_attitude = rospy.ServiceProxy('set_attitude', srv.SetAttitude)
21
   set_rates = rospy.ServiceProxy('set_rates', srv.SetRates)
22
   land = rospy.ServiceProxy('land', Trigger)
23
24
25
   # Засекаем время полета
26
   start_t = time.time()
27
   # Взлетаем с площадки взлета
28
   print navigate(x=0, y=0, z=1.5, speed=0.5, frame_id='body', auto_arm=True)
29
   rospy.sleep(2)
30
   # Подлетаем к Qr-коду
31
   main.navigate_wait(x=0.4, y=0.8, z=0.5, frame_id='aruco_map')
32
   # Начинаем распознавать содержание Qr-кода
33
   main.Qr = True
34
   rospy.sleep(2)
35
   # Проверяем распознали ли мы содержание Qr-кода
36
   if main.order == -1:
37
        # Если нет, то пробуем еще раз распознавать содержание Qr-кода, но на другой
38
        ⇔ высоте
       main.Qr = True
39
        main.navigate_wait(x=0.4, y=0.8, z=0.7, frame_id='aruco_map')
40
        # Проверяем распознали ли мы содержание Qr-кода
41
        if main.order == -1:
42
            # Если не распознали содержание Qr-кода, то выводим соответствующее сообщение
43
            print("Qr don't detecting")
44
            # Производим полет в зону "Старт"
45
            main.navigate_wait(x=0, y=0, z=0.5, frame_id='aruco_map')
46
47
            # Производим посадку
            land()
48
            # Выходим из программы
49
            exit()
50
   # Подлетаем к навигационной стрелке, облетая препятствия, записанные в Qr-коде
51
```

```
main.navigate_avoidece([0.4,0.8], main.nav)
52
   main.navigate_mas()
53
   main.navigate_wait(x=main.nav[0], y=main.nav[1], z=0.5, frame_id='aruco_map')
54
   # Начинаем распознавать положение навигационной стрелки
55
   main.Arrow = True
56
   rospy.sleep(2)
57
58
   # Облетаем сектор, пока не найдем стеллаж
59
   main.sect_fly()
60
   rospy.sleep(20)
61
   # Проверяем распознали ли мы стеллаж
62
   if main.cx == -1:
63
        # Если нет, то выводим, что не нашли стеллаж
64
65
        print("Dronpoint don't detecting")
        # Производим полет в зону "Старт"
66
       main.navigate_wait(x=0, y=0, z=0.5, frame_id='aruco_map')
67
        # Производим посадку
68
       land()
69
        # Выводим данные по выполненной задаче
70
       print("{} don't delivered in {} for {} min {} sec".format(main.order, main.arrow,
71
        \leftrightarrow (time.time() - start_t) // 60, (time.time() - start_t) \% 60))
        # Выходим из программы
72
        exit()
73
   # Производим посадку на стеллаж, доставку груза
74
   main.land_on_dronpoint()
75
   # Взлетаем со стеллажа
76
   print navigate(x=0, y=0, z=0.5, speed=0.5, frame_id='body', auto_arm=True)
77
   rospy.sleep(2)
78
79
   # Производим полет в зону "Старт"
80
   main.navigate_wait(x=0, y=0, z=0.5, frame_id='aruco_map')
81
82
   # Производим посадку
83
84
   land()
   # Выводим данные по выполненной задаче
85
   print('{} delivered in {} for {} min {} sec'.format(main.order, main.arrow,
86
    \leftrightarrow (time.time() - start_t) // 60, (time.time() - start_t) % 60))
```

Пример программного кода для выполнения миссии Третьего оценочного дня (Day\_3.py):

```
# -*- coding: utf-8 -*-
1
   # Обязательная конструкция для работы с кириллицей
2
3
   # Инициализация библиотек
4
   import rospy
\mathbf{5}
   import time
6
   from clover import srv
\overline{7}
   from std_srvs.srv import Trigger
8
   # Инициализация класса со всеми функциями
9
   from Main_Config import Main_Config
10
   main = Main_Config()
11
12
   # Инициализация сервисов
13
   get_telemetry = rospy.ServiceProxy('get_telemetry', srv.GetTelemetry)
14
15
   navigate = rospy.ServiceProxy('navigate', srv.Navigate)
   navigate_global = rospy.ServiceProxy('navigate_global', srv.NavigateGlobal)
16
   set_position = rospy.ServiceProxy('set_position', srv.SetPosition)
17
   set_velocity = rospy.ServiceProxy('set_velocity', srv.SetVelocity)
18
   set_attitude = rospy.ServiceProxy('set_attitude', srv.SetAttitude)
19
```

```
set_rates = rospy.ServiceProxy('set_rates', srv.SetRates)
20
^{21}
   land = rospy.ServiceProxy('land', Trigger)
22
   # Засекаем время полета
23
   start_t = time.time()
24
25
   # Взлетаем с площадки взлета
26
   print navigate(x=0, y=0, z=1.5, speed=0.5, frame_id='body', auto_arm=True)
27
   rospy.sleep(2)
28
   # Подлетаем к Qr-коду
29
   main.navigate_wait(x=0.4, y=0.8, z=0.5, frame_id='aruco_map')
30
   # Начинаем распознавать содержание Qr-кода
31
   main.Qr = True
32
33
   rospy.sleep(2)
   # Проверяем распознали ли мы содержание Qr-кода
34
   if main.order == -1:
35
        # Если нет, то пробуем еще раз распознавать содержание Qr-кода, но на другой
36
        ⇔ высоте
       main.Qr = True
37
        main.navigate_wait(x=0.4, y=0.8, z=0.7, frame_id='aruco_map')
38
        # Проверяем распознали ли мы содержание Qr-кода
39
        if main.order == -1:
40
            # Если не распознали содержание Qr-кода, то выводим соответствующее сообщение
41
            print("Qr don't detecting")
42
            # Производим полет в зону "Старт"
43
            main.navigate_wait(x=0, y=0, z=0.5, frame_id='aruco_map')
44
            # Производим посадку
45
            land()
46
47
            # Выходим из программы
            exit()
48
   # Подлетаем к навигационной стрелке, облетая препятствия, записанные в Qr-коде
49
   main.navigate_avoidece([0.4,0.8], main.nav)
50
51
   main.navigate_mas()
   main.navigate_wait(x=main.nav[0], y=main.nav[1], z=0.5, frame_id='aruco_map')
52
   # Начинаем распознавать цвет навигационной стрелки
53
   main.Color = True
54
   rospy.sleep(2)
55
   # Начинаем распознавать положение навигационной стрелки
56
   main.Arrow = True
57
   rospy.sleep(2)
58
59
   # Облетаем сектор, пока не найдем стеллаж
60
   main.sect_fly()
61
   rospy.sleep(20)
62
   # Проверяем распознали ли мы стеллаж
63
   if main.cx == -1:
64
        # Если нет, то выводим, что не нашли стеллаж
65
        print("Dronpoint don't detecting")
66
        # Производим полет в зону "Старт"
67
        main.navigate_wait(x=0, y=0, z=0.5, frame_id='aruco_map')
68
        # Производим посадку
69
        land()
70
        # Выводим данные по выполненной задаче
71
        print("{} don't delivered in {} for {} min {} sec".format(main.order, main.arrow,
72
        \leftrightarrow (time.time() - start_t) // 60, (time.time() - start_t) \% 60))
73
        # Выходим из программы
        exit()
74
   # Производим посадку на стеллаж, доставку груза
75
   main.land_on_dronpoint()
76
   # Взлетаем со стеллажа
77
```

```
print navigate(x=0, y=0, z=0.5, speed=0.5, frame_id='body', auto_arm=True)
78
   rospy.sleep(2)
79
80
    # Производим полет в зону "Старт"
81
   main.navigate_wait(x=0, y=0, z=0.5, frame_id='aruco_map')
82
83
   # Производим посадку
84
   land()
85
86
   # Выводим данные по выполненной задаче
   print('{} delivered in {} for {} min {} sec'.format(main.order, main.arrow,
87
       (time.time() - start_t) // 60, (time.time() - start_t) % 60))
```

Пример программного кода содержащий, функции для выполнения миссии всех дней (Main\_Config.py):

```
# -*- coding: utf-8 -*-
1
   # Обязательная конструкция для работы с кириллицей
2
3
4
   # Инициализация библиотек
   import numpy as np
5
   import math
6
   import cv2
\overline{7}
   import time
8
   #import roslib
9
   import sys
10
11
   import rospy
   from pyzbar import pyzbar
12
   from sensor_msgs.msg import Image
13
14
   import threading
   from cv_bridge import CvBridge, CvBridgeError
15
   from mavros_msgs.srv import CommandBool
16
   from clover import srv
17
18
   from std_srvs.srv import Trigger
   from sensor_msgs.msg import Range
19
   from clover.srv import SetLEDEffect
20
21
   # Инициализация сервисов
22
   get_telemetry = rospy.ServiceProxy('get_telemetry', srv.GetTelemetry)
23
   set_position = rospy.ServiceProxy('set_position', srv.SetPosition)
24
   navigate = rospy.ServiceProxy('navigate', srv.Navigate)
25
   arming = rospy.ServiceProxy('mavros/cmd/arming', CommandBool)
26
   land = rospy.ServiceProxy('land', Trigger)
27
   set_effect = rospy.ServiceProxy('led/set_effect', SetLEDEffect)
28
29
30
   #
   class Main_Config():
31
        def __init__(self, simulator=False):
32
            # Создаем ноду
33
            rospy.init_node('detecting', anonymous=True)
34
            # Создаем топик "Detect" для вывода измененного изображения(обводка
35
            🛶 распознанных объектов)
            self.image_pub = rospy.Publisher("Detect",Image,queue_size=10)
36
37
            # Если мы летаем в симуляторе, то класс нужно вызывать со значением True
38
            → (Пример: col = Main_Config(True) )
39
            self.simulator = simulator
            # Присвоим значения цветов в соответствии со средой симулятор/реальный мир
40
            # Ваши параметры могут разниться, не забудьте подобрать новые
41
            if self.simulator:
42
                # Параметры для симулятора
43
```

```
self.red_low = np.array([0,0,240])
44
45
                 self.red_high = np.array([10,10,255])
46
                 self.blue_low = np.array([240,0,0])
47
                 self.blue_high = np.array([255,10,10])
48
49
                 self.yellow_low = np.array([0,240,240])
50
                 self.yellow_high = np.array([10,255,255])
51
             else:
52
                 # Параметры для реального мира
53
                 self.red_low = np.array([55,55,170])
54
                 self.red_high = np.array([135,125,255])
55
56
57
                 self.blue_low = np.array([120,90,0])
                 self.blue_high = np.array([210, 140, 80])
58
59
                 self.yellow_low = np.array([10,160,160])
60
                 self.yellow_high = np.array([120,230,220])
61
62
             # Задаем параметры для создания масок цвета
63
             self.st1 = cv2.getStructuringElement(cv2.MORPH_RECT, (21, 21), (10, 10))
64
             self.st2 = cv2.getStructuringElement(cv2.MORPH_RECT, (11, 11), (5, 5))
65
             # Создаем видео для отладки цветовых порогов и кода
66
             self.out =
67
                 cv2.VideoWriter('Video_output.avi',cv2.VideoWriter_fourcc('X','V','I','D'),
             \hookrightarrow
                 20, (320, 240))
68
             # Переменные условий начала действий
69
70
             # Отвечает за распознавание положения навигационной стрелки
             self.Arrow = False
71
             # Отвечает за распознавание Qr-кода
72
             self.Qr = False
73
74
             # Отвечает за распознавание цвета навигационной стрелки
             self.Color = False
75
             # Отвечает за распознавание стеллажа
76
             self.Dron_point = False
77
78
             # Переменные хранящие данные
79
             # Номер заказа
80
             self.order = -1
81
             # Координаты препятствий
82
             self.col_ar = []
83
             # Координата навигационной стрелки
84
             self.nav = []
85
             # Координаты маршрута, построенного в обход препятствий
86
             self.mas = []
87
             # Высота стеллажа
88
             self.zz = 0.5
89
             # Координаты положения стеллажа относительно матрицы камеры
90
             self.cx, self.cy = -1, -1
91
             # Цвет навигационной стрелки
92
             self.color_arrow = 'black'
93
             # Все возможные значение навигационной стрелки, сектора
94
             self.sect = ['Sector B', 'Sector D', 'Sector A', 'Sector C']
95
             # Значение навигационной стрелки, сектор
96
             self.arrow = 'Sector D'
97
             # Переменная необходимая для работы с изображением из топика
98
             self.bridge = CvBridge()
99
100
             # Подписание на топик, содержащий изображение
101
```

```
self.image_sub = rospy.Subscriber("main_camera/image_raw",Image,self.callback)
102
         def navigate_wait(self, x=0, y=0, z=0, yaw=math.radians(90), speed=1,
103
            frame_id='aruco_map', auto_arm=False, tolerance=0.15):
             # Функция полета до указанной точки
104
             # Летим до указанной точки
105
             # И пока не прилетим, не выходим из цикла
106
             navigate(x=x, y=y, z=z, yaw=yaw, speed=speed, frame_id=frame_id,
107
             \rightarrow auto_arm=auto_arm)
108
             while not rospy.is_shutdown():
                 # Берем координаты коптера в пространстве
109
                 telem = get_telemetry(frame_id='navigate_target')
110
                 if math.sqrt(telem.x ** 2 + telem.y ** 2 + telem.z ** 2) < tolerance:
111
                     break
112
113
                 rospy.sleep(0.1)
         def navigate_mas(self):
114
             # Функция полета по координатам маршрута, построенного в обход препятствий
115
             for x, y in self.mas:
116
                 self.navigate_wait(x=x*0.2, y=y*0.2, z=1.5, frame_id='aruco_map')
117
                 if math.sqrt((self.nav[0]-x*0.2) ** 2 + (self.nav[1]-y*0.2) ** 2) < 0.2:
118
                 → break
         def normalize(self, x, y):
119
             # Функция нормализации координат
120
             return x / math.sqrt(x ** 2 + y ** 2), y / math.sqrt(x ** 2 + y ** 2)
121
         def land_on_dronpoint(self):
122
             # Функция посадки на стеллаж
123
             x0, y0 = 320 / / 2, 240 / / 2
124
             # Пока дрон не над центром стеллажа
125
             while math.sqrt((x0 - self.cx) ** 2 + (y0 - self.cy) ** 2) > 20:
126
127
                 # Берем координаты коптера в пространстве
                 telem = get_telemetry(frame_id='aruco_map')
128
                 # Создаем вектор движения до стеллажа, с скоростью полета
129
                 dx, dy = self.normalize(self.cx - x0, self.cy - y0)
130
                 dx /= 15
131
                 dy /= 15
132
                 dy = -dy
133
                 # Летим по заданному вектору к центру стеллажа
134
                 set_position(x=telem.x + dx, y=telem.y + dy, z=self.zz+0.2,
135
                 \rightarrow yaw=math.radians(90), frame_id='aruco_map')
                 rospy.sleep(0.1)
136
             # Когда прилетели производим индикацию, в соответствии с цветом навигационной
137
             → стрелки
             if self.color_arrow == 'black':
138
                 set_effect(effect='fade', r=255, g=255, b=255)
139
             elif self.color_arrow == 'red':
140
                 set_effect(effect='fade', r=255, g=0, b=0)
141
             elif self.color_arrow == 'blue':
142
                 set_effect(effect='fade', r=0, g=0, b=255)
143
             elif self.color_arrow == 'yellow':
144
                 set_effect(effect='fade', r=255, g=255, b=0)
145
             # Садимся
146
             land()
147
            rospy.sleep(1)
148
             # Выключаем двигатели
149
             arming(False)
150
             # Производим корректную световую индикацию
151
152
             rospy.sleep(5)
             # Выключаем индикацию
153
             set_effect(effect='fade', r=0, g=0, b=0)
154
             # Выводим корректно сообщение о доставке
155
             print('{} delivered in {}'.format(self.order,self.arrow))
156
```

```
def dop_oblet(self):
157
             # Функция находящая дополнительные препятствия, на случай когда расстояние
158
             🛶 между краями двух препятствий меньше размеров дрона
             lenn = len(self.col_ar)
159
             for i in range(lenn-1):
160
                 for j in range(i+1,lenn):
161
                      if i!=j and ((self.col_ar[i][0] - self.col_ar[j][0])**2 +
162
                          (self.col_ar[i][1] - self.col_ar[j][1])**2)**0.5 <= 0.8:</pre>
                          self.col_ar.append([min(self.col_ar[i][0],self.col_ar[j][0]) +
163
                              abs(self.col_ar[i][0] - self.col_ar[j][0])/2,
                          \hookrightarrow
                             min(self.col_ar[i][1],self.col_ar[j][1]) +
                           \hookrightarrow
                              abs(self.col_ar[i][1] - self.col_ar[j][1])/2])
                          \hookrightarrow
         def check(self,x,y):
164
165
             # Функция проверки координаты на возможность подлета в нее, учитывая
             → препятствия
             if True in [True for i in range(len(self.col_ar)) if
166
                ((x*0.2-self.col_ar[i][0])**2 + (y*0.2-self.col_ar[i][1])**2)**(1/2) <
             \hookrightarrow
              \rightarrow 0.4]: return True
             else: return False
167
         def check_line(self, a=1,b=1):
168
             # Функция находящая координаты конца вектора, со сдвигом по двум осям,
169
             → учитывая препятствия
             for i in range(17):
170
                 if a == 0:
171
                      if self.check(self.nav_x+i,self.f_y + abs(self.f_x-self.nav_x)) ==
172
                      → False and self.nav_x+i <= 12:</p>
                          self.v1 = self.nav_x+i
173
                          if b == 1: self.v2 = self.f_y + abs(self.f_x-self.nav_x)
174
                          else: self.v2 = self.f_y
175
                          return True
176
                      elif self.check(self.nav_x-i,self.f_y + abs(self.f_x-self.nav_x)) ==
177
                      \rightarrow False and self.nav_x-i >= 0:
178
                          self.v1 = self.nav_x-i
                          if b == 1: self.v2 = self.f_y + abs(self.f_x-self.nav_x)
179
                          else: self.v2 = self.f_y
180
                          return True
181
                 else:
182
                      if self.check(self.f_x + abs(self.f_y-self.nav_y),self.nav_y+i) ==
183
                         False and self.nav_y+i <= 12:
                          self.v2 = self.nav_y+i
184
                          if b == 1 : self.v1 = self.f_x + abs(self.f_y-self.nav_y)
185
                          else: self.v1 = self.f_x
186
                          return True
187
                      elif self.check(self.f_x + abs(self.f_y-self.nav_y),self.nav_y-i) ==
188
                      \rightarrow False and self.nav_y-i >= 0:
                          self.v2 = self.nav_y-i
189
                          if b == 1: self.v1 = self.f_x + abs(self.f_y-self.nav_y)
190
                          else: self.v1 = self.f_x
191
                          return True
192
                 return False
193
         def check_circle(self):
194
             # Функция находящая координаты начала вектора, со сдвигом по двум осям,
195
                учитывая препятствия
             \hookrightarrow
             for i in range(17):
196
197
                 if self.det_line(self.f_x+i,self.f_y,self.v1,self.v2) == True and
                  \rightarrow self.f_x+i <= 16 and

    self.det_line(self.f_x,self.f_y,self.f_x+i,self.f_y) == True:

                      self.mas.append([self.f_x+i,self.f_y])
198
                      self.mas.append([self.v1,self.v2])
199
                      self.f_x, self.f_y = self.v1, self.v2
200
```

```
return True
201
                 elif self.det_line(self.f_x-i,self.f_y,self.v1,self.v2) == True and
202
                  \rightarrow self.f_x-i >= 0 and

    self.det_line(self.f_x,self.f_y,self.f_x-i,self.f_y) == True:

                      self.mas.append([self.f_x-i,self.f_y])
203
                      self.mas.append([self.v1,self.v2])
204
                      self.f_x, self.f_y = self.v1, self.v2
205
                      return True
206
                 elif self.det_line(self.f_x,self.f_y+i,self.v1,self.v2) == True and
207
                  \rightarrow self.f_y+i <= 12 and
                      self.det_line(self.f_x,self.f_y,self.f_x,self.f_y+i) == True:
                  \hookrightarrow
                      self.mas.append([self.f_x,self.f_y+i])
208
                      self.mas.append([self.v1,self.v2])
209
210
                      self.f_x, self.f_y = self.v1, self.v2
                      return True
211
                 elif self.det_line(self.f_x,self.f_y-i,self.v1,self.v2) == True and
212
                  \rightarrow self.f_y-i >= 0 and
                    self.det_line(self.f_x,self.f_y,self.f_x,self.f_y-i) == True:
                  \hookrightarrow
213
                      self.mas.append([self.f_x,self.f_y-i])
                      self.mas.append([self.v1,self.v2])
214
                      self.f_x, self.f_y = self.v1, self.v2
215
                      return True
216
             return False
217
         def det_line(self,x1,y1,x2,y2,r=0.39):
218
             # Функция проверяющая наличие касания прямой окружности
219
             x1, y1, x2, y2 = x1*0.2, y1*0.2, x2*0.2, y2*0.2
220
             for x,y in self.col_ar:
221
                 try:
222
                      k = (y1 - y2)/(x1 - x2)
223
                      b0 = y1 - k*x1
224
                      a = k**2 + 1
225
                      b = 2*k*(b0 - y) - 2*x
226
                      c = (b0 - y) * 2 + x * 2 - r * 2
227
228
                      delta = b**2 - 4*a*c
                      if delta >= 0: return False
229
                 except: pass
230
             return True
231
         def vector_x(self):
232
             # Функция находящая координаты конца вектора, без сдвига по оси у, учитывая
233
                 препятствия
              \hookrightarrow
             self.v1,self.v2 = self.nav_x, self.nav_y
234
             if self.check_circle() == False:
235
                 for i in range(12):
236
                      self.v1,self.v2 = self.nav_x+i, self.nav_y
237
                      if self.check_circle(): break
238
                      self.v1,self.v2 = self.nav_x-i, self.nav_y
239
                      if self.check_circle(): break
240
         def vector_y(self):
241
             # Функция находящая координаты конца вектора, без сдвига по оси х, учитывая
242
              → препятствия
             self.v1,self.v2 = self.nav_x, self.nav_y
243
             if self.check_circle() == False:
244
                 for i in range(12):
245
                      self.v1,self.v2 = self.nav_x, self.nav_y+i
246
                      if self.check_circle(): break
247
248
                      self.v1,self.v2 = self.nav_x, self.nav_y-i
249
                      if self.check_circle(): break
250
         def navigate_avoidece(self, start, finish):
251
             # Функция облета препятствий
252
```

```
# Координаты конечной точки полета
253
             self.nav_x, self.nav_y = (finish[0]*100)//20, (finish[1]*100)//20
254
             # Координаты движения дрона
255
             self.f_x, self.f_y = start[0]//0.2, start[1]//0.2
256
             # Переменная, хранящая значения количества координат для облета, чтобы коптер
257
             → не зациклился
             h = 5
258
             while (self.f_x != self.nav_x \text{ or } self.f_y != self.nav_y) and h > 0:
259
                 h-=1
260
                 if self.f_x == self.nav_x:
261
                      # Если мы выровнялись по оси х
262
                      # То выравниваем по у
263
                      self.vector_y()
264
265
                 elif self.f_y == self.nav_y:
                      # Если мы выровнялись по оси у
266
                      # То выравниваем по х
267
                      self.vector_x()
268
                 else:
269
                      # Если мы не выровнялись не по одной из осей
270
                      # То ищем самую кратчайшую ось для выравнивания
271
                      if self.nav_x < self.nav_y:</pre>
272
                          # И пробуем выравнивается по х
273
                          self.check_line(a=0)
274
                      else:
275
                          # И пробуем выравнивается по у
276
                          self.check_line(a=1)
277
                      self.check_circle()
278
279
         def find_arrow(self,im):
280
             # Функция распознавания положения навигационной стрелки
281
             # Берем модели стрелок
282
             samples = np.loadtxt('generalsamples.data', np.float32)
283
284
             responses = np.loadtxt('generalresponses.data', np.float32)
             responses = responses.reshape((responses.size, 1))
285
             model = cv2.ml.KNearest_create()
286
             model.train(samples, cv2.ml.ROW_SAMPLE, responses)
287
288
             # Создаем копию изображения, для обводки навигационной стрелки
289
             out = im.copy()
290
             # Создаем маску
291
             hsv = cv2.cvtColor(im, cv2.COLOR_BGR2HSV)
292
             kernal = np.ones((5, 5), np.uint8)
293
             gray = cv2.cvtColor(im, cv2.COLOR_BGR2GRAY)
294
             ret, thresh = cv2.threshold(gray, 70, 255, cv2.THRESH_BINARY_INV)
295
             # Ищем контуры стеллажа навигационной стрелки
296
             contours = cv2.findContours(thresh, cv2.RETR_LIST, cv2.CHAIN_APPROX_SIMPLE)[1]
297
             num = 0
298
             arr = []
299
300
             # Проходимся по контурам
301
             for cnt in contours:
302
                  # Берем координаты центра навигационной стрелки, относительно матрицы
303
                  → камеры
                 [x, y, w, h] = cv2.boundingRect(cnt)
304
305
                 try:
306
                      # Если нашли, то обводим навигационною стрелку
                      cv2.rectangle(im, (x, y), (x + w, y + h), (0, 255, 0), 2)
307
308
                     roi = thresh[y:y + h, x:x + w]
309
                     roismall = cv2.resize(roi, (10, 10))
310
```

```
roismall = roismall.reshape((1, 100))
311
                     roismall = np.float32(roismall)
312
                     retval, results, neigh_resp, dists = model.findNearest(roismall, k=1)
313
                     num = int(results[0][0])
314
                     arr.append((cnt, dists[0][0], num))
315
                 except: pass
316
317
             # Записываем ее значение в переменную, для дальнейшей работы с ней
318
             need_arr = min(arr, key=lambda x: x[1])
319
             num = need_arr[2]
320
             # Обводим на изображении навигационную стрелку
321
             cv2.drawContours(out, [need_arr[0]], -1, (255,105,180), 3)
322
             # Выводим в топик измененное изображение
323
324
             try:
                 self.image_pub.publish(self.bridge.cv2_to_imgmsg(out, "bgr8"))
325
             except CvBridgeError as e:
326
                 print(e)
327
328
             # Заносим в переменную значение положения навигационной стрелки
329
             self.arrow = self.sect[num]
330
             # Вывод в терминал сообщение о результатах распознавания
331
             print('{} required'.format(self.arrow))
332
             # Останавливаем поиск положения навигационной стрелки
333
             self.Arrow = False
334
         def color(self,mask,a):
335
             # Функция распознавания цвета навигационной стрелки
336
             # Создаем маску
337
             thresh = cv2.morphologyEx(mask, cv2.MORPH_CLOSE, self.st1)
338
339
             thresh = cv2.morphologyEx(thresh, cv2.MORPH_OPEN, self.st2)
             # Ищем контуры цветного объекта(навигационной стрелки)
340
             cnt = cv2.findContours(thresh, cv2.RETR_EXTERNAL, cv2.CHAIN_APPROX_SIMPLE)[1]
341
             # И проходим по ним
342
             for c in cnt:
343
                 trv:
344
                     # Определяем количество пикселей занятых цветом
345
                     moments = cv2.moments(c, 1)
346
                     sum_pixel = moments['m00']
347
                     # Если их больше 300, то мы нашли цвет навигационной стрелки
348
                     if sum_pixel > 300:
349
                          # Заносим в переменную значение цвета навигационной стрелки
350
                          self.color_arrow = a
351
                          # Останавливаем поиск цвета навигационной стрелки
352
                          self.Color = False
353
                 except:pass
354
         def dronpoint_detect(self,img):
355
             # Функция распознавания цвета навигационной стрелки
356
             # Создаем маску
357
             hsv = cv2.cvtColor(img, cv2.COLOR_BGR2HSV)
358
             mask = cv2.inRange(hsv, (50, 55, 50), (85, 255, 255))
359
             # Ищем контуры стеллажа
360
             contours = cv2.findContours(mask, cv2.RETR_EXTERNAL,
361
             \rightarrow cv2.CHAIN_APPROX_SIMPLE) [1]
             # Если контуры есть
362
             if len(contours) != 0:
363
                 # Берем наибольший, тот который ближе всего к камере
364
365
                 self.cnt = max(contours, key=cv2.contourArea)
                 # Находим координаты центра стеллажа
366
                 [x, y, w, h] = cv2.boundingRect(self.cnt)
367
                 self.cx = x + w // 2
368
                 self.cy = y + h // 2
369
```

| 370 | # Возвращаем True если нашли стеллаж                                                                                                    |
|-----|----------------------------------------------------------------------------------------------------|
| 371 | return True                                                                                                    |
| 372 | <pre>def sect_fly(self):</pre>                                                                                                    |
| 373 | # Функция полета от навигационной стрелки до стеллажа                                                                                                    |
| 374 | # Выбираем направление движения в соответствии с положение навигационной<br>→ стрелки. сектором                                                                                                    |
| 375 | if self.arrow == 'Sector A':                                                                                                    |
| 376 | self.v f = 0.4                                                                                                    |
| 377 | self $x f = 0$                                                                                                    |
| 378 | elif self arrow == 'Sector B':                                                                                                    |
| 370 | self v f = $-0.4$                                                                                                    |
| 380 | self $\mathbf{x} \mathbf{f} = 0$                                                                                                    |
| 201 | elif self arrow == 'Sector C'                                                                                                    |
| 200 | solf $y = 0$                                                                                                    |
| 362 | solf $\mathbf{y} = \mathbf{f} = 0$                                                                                                    |
| 383 | $sell.x_1 = 0.4$                                                                                                    |
| 384 | eili sell.aliow Sector D :                                                                                                    |
| 385 | sett. $y_1 = 0$                                                                                                    |
| 386 | $self.x_I = -0.4$                                                                                                    |
| 387 | seli.mas = []                                                                                                    |
| 388 | # Берем координаты коптера в пространстве                                                                                                    |
| 389 | <pre>telem = get_telemetry(irame_id='aruco_map')</pre>                                                                                                    |
| 390 | # Если координата не приводит к столкновению с препятствиями, летим подальше,<br>→ чтобы не принять стеллажи из других секторов за необходимый                                                                                                    |
| 391 | <pre>if self.check(telem.x+self.x_f*4, telem.y+self.y_f*4)== False:</pre>                                                                                                    |
| 392 | # Летим еще подальше, чтобы не столкнуться с препятствиями                                                                                                    |
| 393 | <pre>self.navigate_avoidece([telem.x,telem.y],[telem.x+self.x_f*6,</pre>                                                                                                    |
| 394 | else: self.navigate avoidece([telem.x.telem.v],[telem.x+self.x f*4,                                                                                                    |
|     | $\rightarrow$ telem.v+self.v f*4])                                                                                                    |
| 395 | self.navigate mas()                                                                                                    |
| 306 | for $i$ in range(9).                                                                                                    |
| 307 | $\frac{1}{4} Hayu Haem nouck cmeanama$                                                                                                    |
| 308 | self Dron point = True                                                                                                    |
| 200 | rosny sleen(1)                                                                                                    |
| 400 | # F can have chean an entropy is different in                                                                                                    |
| 400 | $if solf cy = -1 \cdot brook$                                                                                                    |
| 401 | $\frac{\#}{2} \frac{2\pi \pi g}{g} \frac{g}{g} \frac{g}{g}$ |
| 402 | * Sukukuusuem nouek emennuku                                                                                                    |
| 403 | self mean []                                                                                                    |
| 404 | seii.mas – []                                                                                                    |
| 405 | # Bepen koopoulami konnepa e npocmpalcme                                                                                                    |
| 406 | <pre>telem = get_telemetry(irame_1d=`aruco_map`) # W</pre>                                                                                                    |
| 407 | # И если коороината не привооит к столкновению с препятствиями, летим в<br>→ нее                                                                                                    |
| 408 | <pre>if self.check(telem.x+self.x_f*i, telem.y+self.y_f*i)== False and</pre>                                                                                                    |
|     | $\rightarrow$ telem.x+self.x_f*i <= 3.2 and telem.x+self.x_f*i >= 0 and                                                                                                    |
|     | $\rightarrow$ telem.y+self.y_f*i <= 2.4 and telem.y+self.y_f*i >= 0:                                                                                                    |
| 409 | <pre>self.navigate avoidece([telem.x.telem.v].[telem.x+self.x f*i.</pre>                                                                                                    |
|     | $\rightarrow \text{ telem.v+self.v f*i]}$                                                                                                    |
| 410 | def callback(self data):                                                                                                    |
| 410 | # durkning of mathematical surveying is more than the more surveying of mathematical surveying a surveying the more surveying the surveying the surveying                                                                                                    |
| 411 | " รฐางการแก่ง ของ แก่งเขาและ อาณาจะการแข่ง และ การแก่งแก่ง 8 พ่อน การขนองขนก อยุนอยการแ<br>→ และครามม.                                                                                                    |
| 419 | $\rightarrow$ ພວບບັງພະຍາພະຍາພະ<br># ໃນມາກພວກມາ ບ່າ ເດຍອອກການນີ້ຈາມຈັດການອີມ ເຊັ່ງ ເຊັ່ງ ເປັນ ເຊັ່ງ ການເວດການເນັ້າ ການ ລັດການມີເມື່ອນັ້ນ ການເປັນການ                                                                                                    |
| 414 | $(t_{2})$ = dag ometimentaling outlikel ecal monthly fuder allowed)                                                                                                    |
| 412 |                                                                                                    |
| 413 | $u_{\perp}y$ .                                                                                                    |
| 414 | TIME _ DETT. DITARE. TIMEWER TO CAS (Mara' DETO.)                                                                                                    |
| 415 | EAUEPU. Pass                                                                                                    |
| 416 | # поли в реальном мире, выравниваем изооражение                                                                                                    |
| 417 | if self.Simulator == False:                                                                                                    |

| 418        | <pre>img = cv2.undistort(</pre>                                                      |
|------------|--------------------------------------------------------------------------------------|
|            | $\rightarrow$ img,np.array([[166.23942373073172,0,162.19011246829268],               |
|            | $\rightarrow$ [0,166.5880923974026,109.82227735714285], [0,0,1]]), np.array([        |
|            | $\rightarrow$ 2.15356885e-01, -1.17472846e-01, -3.06197672e-04, -1.09444025e-04,     |
|            | $\hookrightarrow$ -4.53657258e-03, 5.73090623e-01,-1.27574577e-01, -2.86125589e-02,  |
|            | $\rightarrow$ 0.0000000e+00,0.0000000e+00, 0.0000000e+00,                            |
|            | $\rightarrow$ 0.0000000e+00.0.0000000e+00. 0.0000000e+00]).                          |
|            | $\rightarrow$ np.array([[166.23942373073172.0.162.19011246829268].                   |
|            | = [0.166.5880923974026.109.82227735714285], [0.0.1]])                                |
| 419        | # Записываем видео, для отладки иветовых потогов и кода                              |
| 420        | self.out.write(img)                                                                  |
| 491        | # Hayunaem $\pi a c no s na e m b n r -  k o d$                                      |
| 421        | if self $0r == True$                                                                 |
| 422        | # Производим анализ изображения на наличие Ор-кода                                   |
| 420        | m inproduction with the accord in $m$ in the first the $q$ , where $q$               |
| 424        | # Econ Haman $\Omega_{r}$ rod moment of Hum                                          |
| 420        | if barcodos:                                                                         |
| 426        | for her in hercedeau                                                                 |
| 427        | # From de spece (m red us presserve                                                  |
| 428        | # Если во этого ут-ков не распознавали                                               |
| 429        | 11 self.order == -1:                                                                 |
| 430        | # 110nytaem oakhbie us yr-kooa                                                       |
| 431        | $self.qr_data = (bar.data.decode("utf-8")).split('\n')$                              |
| 432        | for 1 in range (0,len(self.qr_data[0].split())-1,2):                                 |
| 433        | # Корректно выводим координаты препятствий                                           |
| 434        | print('Column area x={},                                                             |
|            | $\rightarrow$ y={}'.format(self.qr_data[0].split()[i],self.qr_data[0].split()[i+1])) |
| 435        | # И записываем в переменную, для дальнейшей работы с ними                            |
| 436        | <pre>self.col_ar.append([float(self.qr_data[0].split()[i]),</pre>                    |
|            | $\rightarrow$ float(self.qr_data[0].split()[i+1])])                                  |
| 437        | # Корректно выводим координату навигационной стрелки                                 |
| 438        | <pre>print('Navigation area x={},</pre>                                              |
|            | $\rightarrow$ y={}'.format(self.qr_data[1].split()[0],                               |
|            | $\hookrightarrow$ self.qr_data[1].split()[-1]))                                      |
| 439        | # И записываем в переменную, для дальнейшей работы с ней                             |
| 440        | <pre>self.nav.append(float(self.qr_data[1].split()[0]))</pre>                        |
| 441        | <pre>self.nav.append(float(self.qr_data[1].split()[-1]))</pre>                       |
| 442        | # Корректно выводим номер заказа                                                     |
| 443        | <pre>print('Order number: {}'.format(self.qr_data[-1]))</pre>                        |
| 444        | # И записываем в переменную, для дальнейшей работы с ним                             |
| 445        | <pre>self.order = int(self.qr_data[-1])</pre>                                        |
| 446        | # Запускаем функцию, находящую дополнительные препятствия                            |
| 447        | <pre>self.dop_oblet()</pre>                                                          |
| 448        | # Ищем координаты Qr-кода                                                            |
| 449        | (x, y, w, h) = bar.rect                                                              |
| 450        | # Обводим на изображении Qr-код                                                      |
| 451        | cv2.rectangle(img, (x, y), (x + w, y + h), (255,105,180), 2)                         |
| 452        | # Начинаем распознавать цвет навигационной стрелки                                   |
| 453        | if self.Color:                                                                       |
| 454        | # Ищем цвета на изображении                                                          |
| 455        | # Красный                                                                            |
| 456        | <pre>self.color(cv2.inRange(img, self.red_low, self.red_high), 'red')</pre>          |
| 457        | # Желтый                                                                             |
| 458        | <pre>self.color(cv2.inRange(img. self.vellow low. self.vellow high).'vellow')</pre>  |
| 459        | # Синий                                                                              |
| 460        | <pre>self.color(cv2.inRange(img. self.blue low_self.blue high).'blue')</pre>         |
| 461        |                                                                                      |
| 469        | # В соответствии с неетом сыставляем сысоти стеллана                                 |
| +0∠<br>462 | if self color arrow == 'vellow' self $77 - 0.25$                                     |
| 403        | elif self color error $=$ thus to self $zz = 0.25$                                   |
| 404        | erri serr.coror_arrow prue . serr. $zz = 0.75$                                       |
| 465        | etti sett.cotor_arrow == red : sett.zz = 1                                           |

```
# Начинаем распознавать положение навигационной стрелки
466
467
             if self.Arrow:
                 self.find_arrow(img.copy())
468
             # Начинаем поиск на изображении стеллажа
469
             if self.Dron_point:
470
                 if self.dronpoint_detect(img.copy()):
471
                      # Если нашли стеллаж, обводим его
472
                      cv2.drawContours(img, [self.cnt], 0, (255,105,180), 2)
473
474
             # Выводим в топик измененное изображение
475
             try:
476
                 self.image_pub.publish(self.bridge.cv2_to_imgmsg(img, "bgr8"))
477
             except CvBridgeError as e:
478
479
                 print(e)
```

Пример программного кода, заполняющий Report.txt для выполнения миссии всех дней (Generate\_Report.py):

```
1
   # -*- coding: utf-8 -*-
2
   # Обязательная конструкция для работы с кириллицей
3
   # Инициализация библиотек
4
   import rospy
\mathbf{5}
6
   from clover import srv
   from std_msgs.msg import Float32MultiArray
7
8
   # Инициализация ноды
9
   rospy.init_node('fly')
10
   # Инициализация сервисов
11
   get_telemetry = rospy.ServiceProxy('get_telemetry', srv.GetTelemetry)
12
13
   # Создаем файл для записи данных
14
   f.open('Report.txt', 'w')
15
16
   # Пока программа работает
17
   while not rospy.is_shutdown():
        # Берем данные коптера(его координаты положения в пространстве относительно
18
        → frame_id = 'aruco_map')
        telem = get_telemetry(frame_id = 'aruco_map')
19
        # Записываем эти данные в файл, в соответствии с требованиями регламента
20
        f.write('{} {} {} {} \n'.format(telem.x, telem.y, telem.z))
21
        # Выводим в терминал эти данные
22
        print('{} {} {} '.format(telem.x, telem.y, telem.z))
23
        # Производим задержку, для ограничения количества данных
24
        rospy.sleep(0.1)
25
```

## Часть 2. Решение задачи Инженерной части

# Создание сцены финальной зачетной попытки в симуляторе Gazebo

Загрузка карты и создание мира.

Запускаем виртуальную машину с образом симулятора Gazebo:

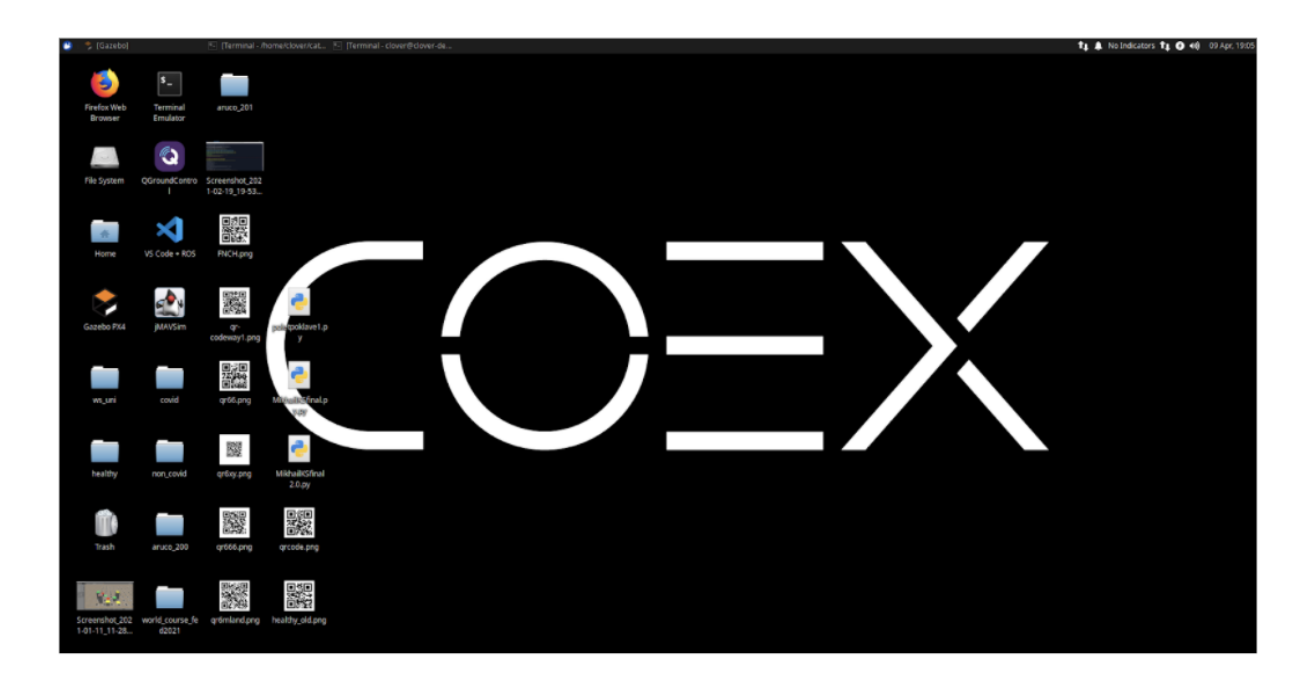

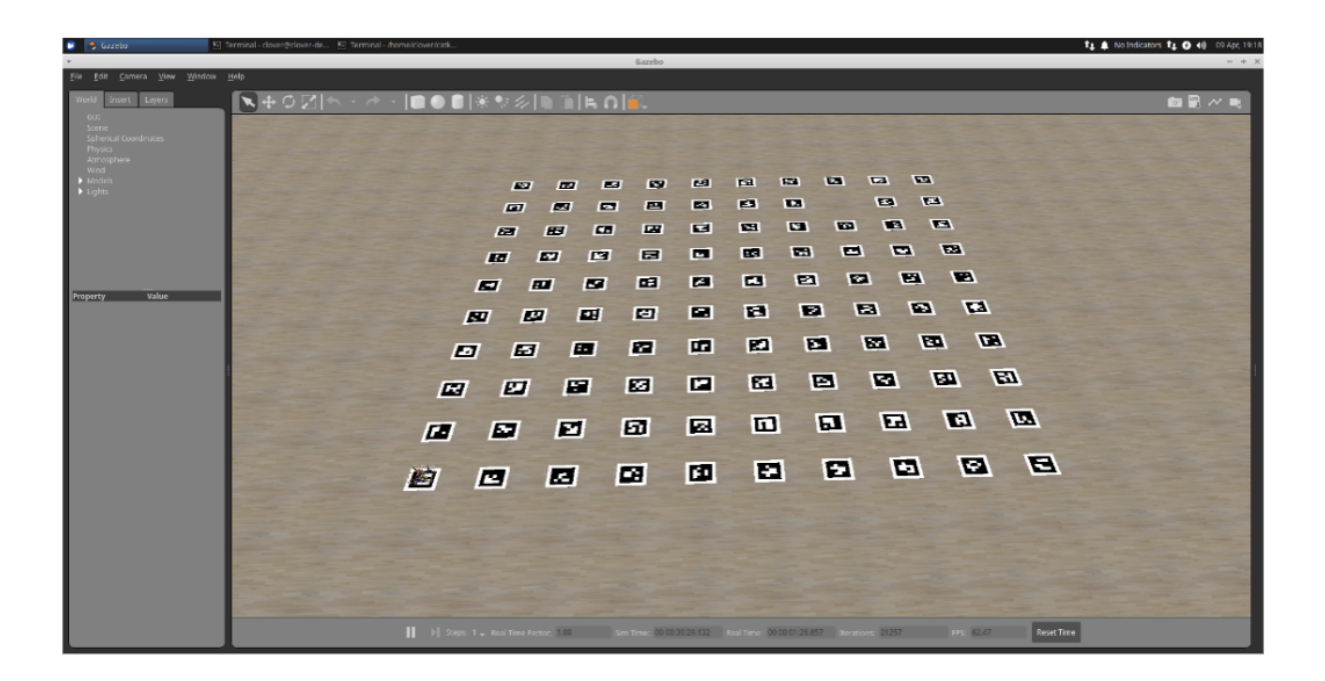

Для создания карты открываем Terminal Emulator:

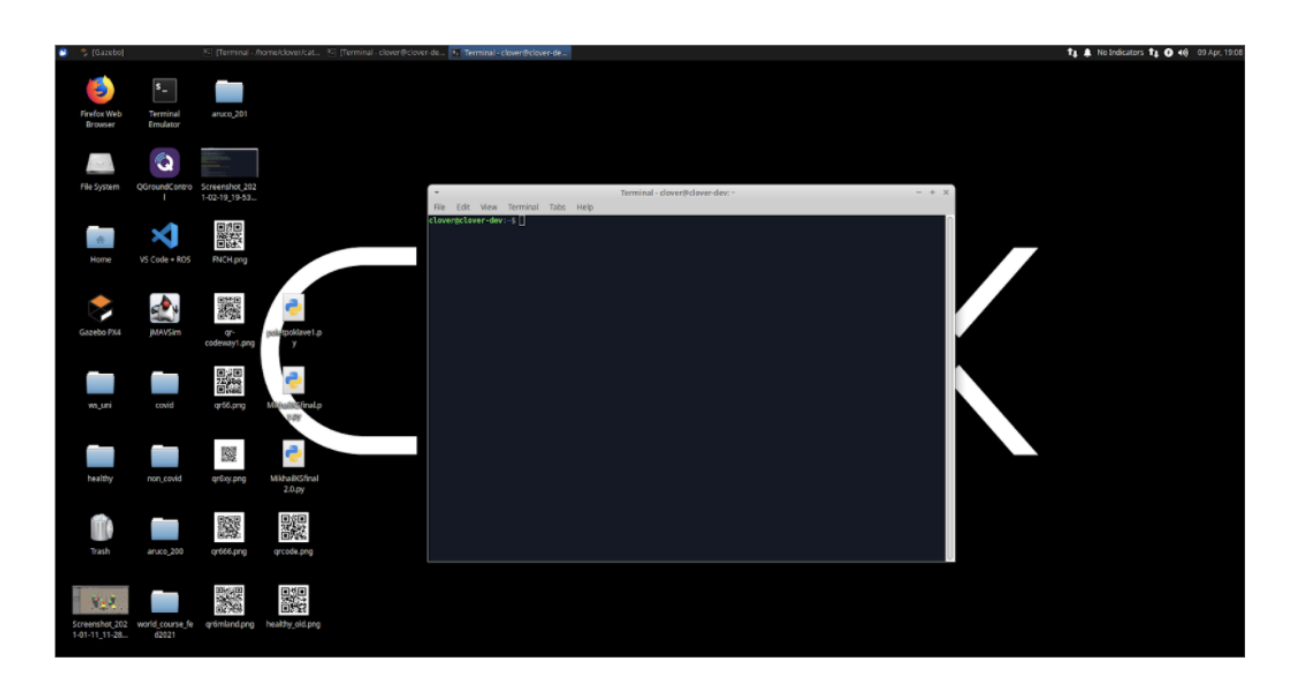

Далее нам необходимо создать ArUco-карту финального полетного полигона в формате .txt так же, как и на реальном дроне. Название карты — aruco\_map.txt.

Команда для создания файла:

```
rosrun aruco_pose genmap.py 0.22 5 4 0.8 0.8 0 >
    ~ ~/catkin_ws/src/clover/aruco_pose/map/aruco_map.txt --top-left
```

```
      Terminal - clover@clover-dev: ~
      -
      +
      X

      File
      Edit
      View
      Terminal
      Terminal - clover@clover-dev: ~
      -
      +
      X

      Screenshot
      Clover@clover-dev: -$
      Clover@clover-dev: -$
      -
      +
      X

      Screenshot
      Clover@clover-dev: -$
      -
      +
      X
      -
      +
      X

      1-02-19_19
      -
      -
      -
      -
      -
      +
      X
```

В aruco\_launch необходимо выбрать созданный нами файл с картой меток. Директория launch файлов: cd catkin\_ws/src/clover/lover/launch/

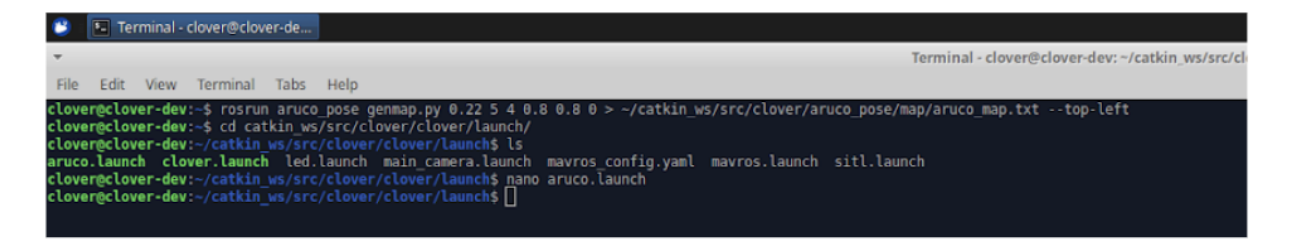

Открываем файл aruco\_launch: nano aruco\_launch.

Прописываем название созданного ранее файла с картой для его использования в образе: aruco\_map.txt.

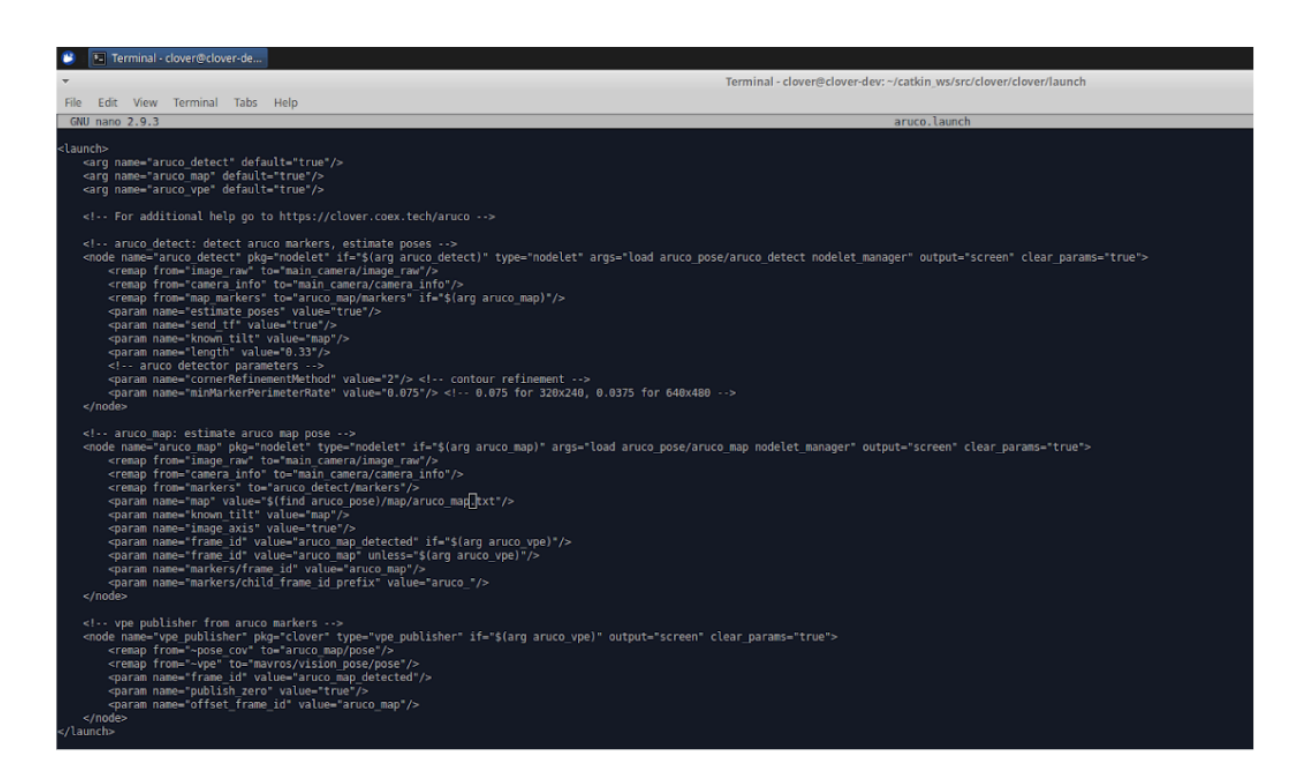

При помощи команды создаем модели маркеров в мире с необходимым нам названием:

|   | 5 -                                                                                                    | Terminal - clover@clover-dev: ~/catkin_ws/src/clover/launch -                                                                                                    | + ×              |
|---|----------------------------------------------------------------------------------------------------|----------------------------------------------------------------------------------------------------|------------------|
|   | File Edit \                                                                                                    | New Terminal Tabs Help                                                                                                    |                  |
| 2 | clover@clover<br>clover@clover<br>aruco.launch<br>clover@clover<br>clover@clover<br>n/resources/<br>rld.world'<br>clover@clover | <pre>dev:-srosrun aruco pose genmap.pv 0.22 5 4 0.8 0.8 0 &gt; -/catkin_ws/src/clover/aruco_pose/map/aruco_map.txttop-left<br/>-dev:-sctkin_ws/src/clover/clover/launch/<br/>-dev:-sctkin_ws/src/clover/clover/launchs is<br/>clover.launch led.launch main_camera.launch mavros_config.yaml mavros.launch sitl.launch<br/>-dev:-sctkin_ws/src/clover/clover/launchs nos aruco.launch<br/>-dev:-sctkin_ws/src/clover/clover/launchs rosrun clover_simulation aruco_gensingle-modelsource-world='/home/clover/catkin_ws/src/clover/clover/simulation/resources/wor<br/>-dev:-catkin_ws/src/clover/clover/clover/clover/aruco_pose/map/aruco_map.txt' &gt; '/home/clover/catkin_ws/src/clover/clover/simulation/resources/wor<br/>-dev:-/catkin_ws/src/clover/clover/clover/launchs []</pre> | ulatio<br>lds/wo |

В файле simulator.launch необходимо выбрать название созданного мира world.world.

Путь в данную папку продемонстрирован на картинке:

|   |         | 124                 |     |      |                        |                          |              |    |              |             |   |  |  |  |  |     |   |
|---|---------|---------------------|-----|------|------------------------|--------------------------|--------------|----|--------------|-------------|---|--|--|--|--|-----|---|
|   |         |                     |     |      |                        |                          |              | la | launch - Fil | ile Manager | r |  |  |  |  | - + | × |
| F | ile Edi | lit Vi              | iew | Go F | elp                    |                          |              |    |              |             |   |  |  |  |  |     |   |
|   | € ⇒     | 4                   | - 1 | F 🗎  | /home/clover/catkin_ws | /src/clover/clover_simul | tion/launch/ |    |              |             |   |  |  |  |  |     | C |
|   | DEVICES | <b>s</b><br>e Syste | em  |      | simulator.launch       | simulator 1.8.2.laun     |              |    |              |             |   |  |  |  |  |     |   |
|   | Claces  | wer                 |     |      |                        | ch                       |              |    |              |             |   |  |  |  |  |     |   |

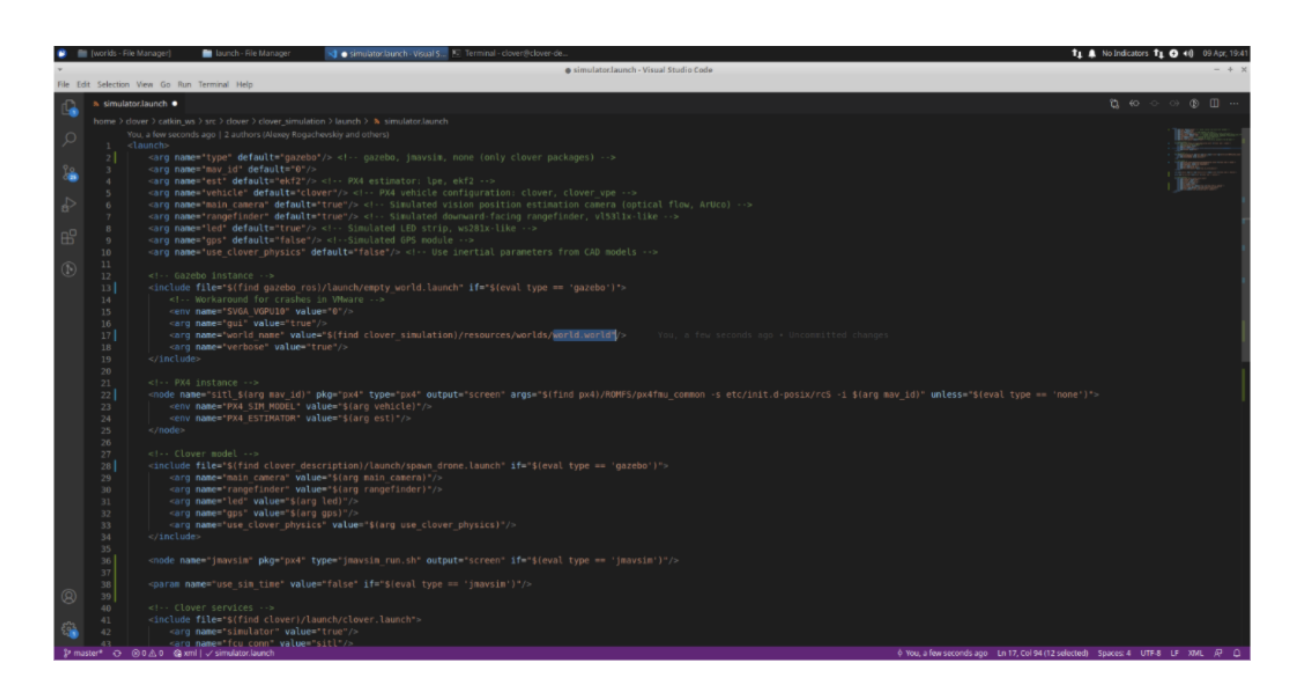

Проверяем файлы clover.launch и main\_camera.launch

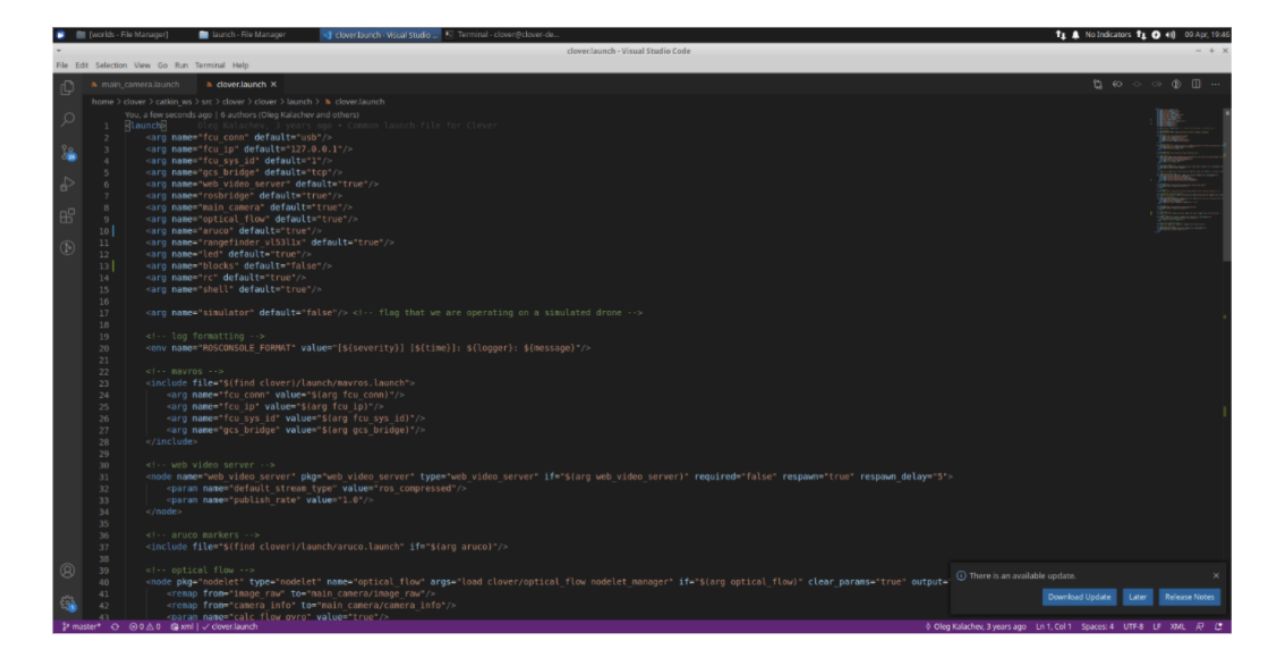

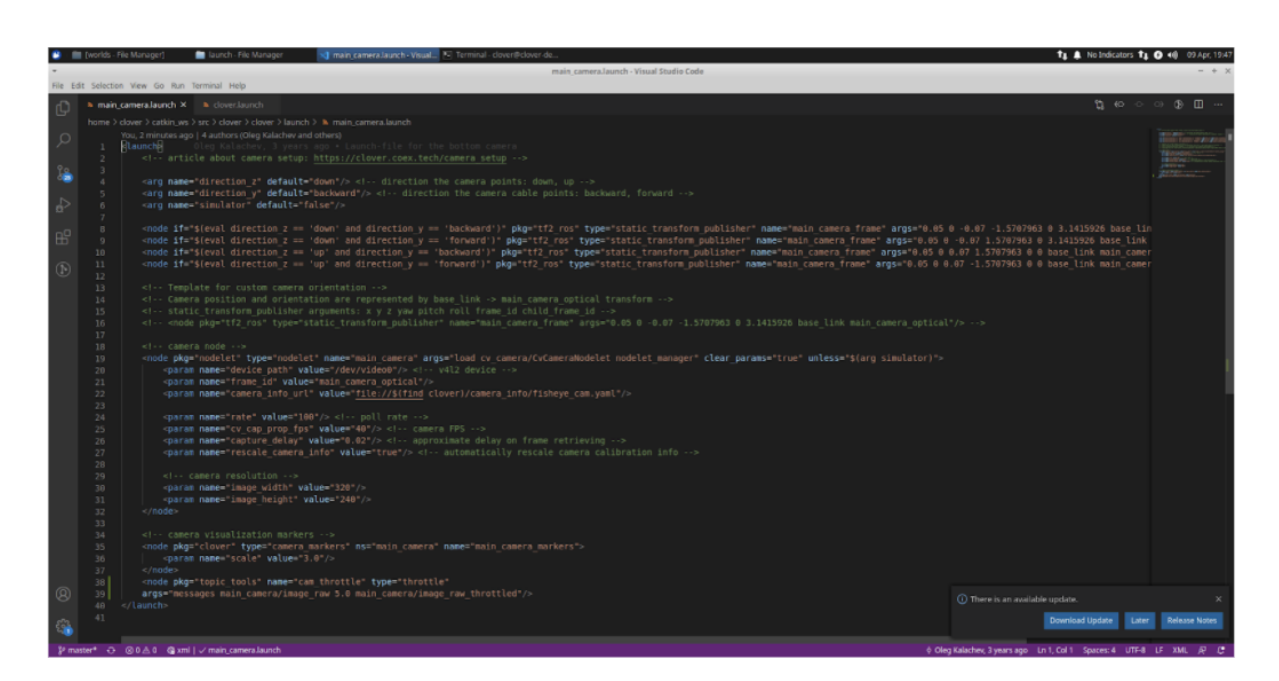

Запускаем Gazebo с созданным нами миром и с требуемой картой маркеров:

| 🐸 🌷 Gazebo                                         | 💼 (worlds - File Manager) 🛛 📢 (Visual St                                                                                                    | dio Code) 🔄 [Terminal - clover@clover-de 🖭 Terminal - /home/clover/cabk                                                                                                    | 1 👗 No Indicators 1 🖉 🚱 40) 09 Apr, 19:50                                                                                                    |
|----------------------------------------------------|----------------------------------------------------------------------------------------------------|----------------------------------------------------------------------------------------------------|----------------------------------------------------------------------------------------------------|
| -                                                  |                                                                                                    | Gazebo                                                                                                    | - + ×                                                                                                    |
| <u>Eile Edit C</u> amera <u>V</u> iew <u>W</u> in: | tow Help                                                                                                    |                                                                                                    |                                                                                                    |
| World Insert Layers                                | ■ ● + 0 Film ・                                                                                                    | · IO • O * % / IO IB 0 #                                                                                                    | a 🗒 🖉 🖉 🗮                                                                                                    |
| GU1                                                |                                                                                                    |                                                                                                    |                                                                                                    |
| Scene<br>Schorical Countinates                     | and the second second                                                                                                    |                                                                                                    |                                                                                                    |
| Physics                                            |                                                                                                    |                                                                                                    |                                                                                                    |
| Atmosphere<br>Wind                                 |                                                                                                    |                                                                                                    | the second second second second second second second second second second second second second second second s                                                                                                    |
| Models                                             |                                                                                                    |                                                                                                    | and the second second second second second second second second second second second second second second second                                                                                                    |
| Ughts                                              | the second second second second second second second second second second second second second second second se                                                                                                    |                                                                                                    |                                                                                                    |
|                                                    | the second second second second second second second second second second second second second second second se                                                                                                    |                                                                                                    | the second second second second second second second second second second second second second second second se                                                                                                    |
|                                                    | the second second second second second second second second second second second second second second second se                                                                                                    |                                                                                                    | the second second second second second second second second second second second second second second second se                                                                                                    |
|                                                    | and the second division of the second division of the second divisio |                                                                                                    | the second second second second second second second second second second second second second second second se                                                                                                    |
|                                                    |                                                                                                    |                                                                                                    |                                                                                                    |
|                                                    | the second second second second second second second second second second second second second second second se                                                                                                    | 162 153 163 163                                                                                                    |                                                                                                    |
| Property Value                                     |                                                                                                    |                                                                                                    | a Di                                                                                                    |
|                                                    | the second second second second second second second second second second second second second second second se                                                                                                    |                                                                                                    | the second second                                                                                                    |
|                                                    | and the second division of the second division of the second divisio |                                                                                                    |                                                                                                    |
|                                                    |                                                                                                    | total and the second second se |                                                                                                    |
|                                                    |                                                                                                    |                                                                                                    |                                                                                                    |
|                                                    | and the owner of the owner of the owner of the owner of the owner of the owner of the owner of the owner of the                                                                                                    |                                                                                                    | and the second division of the second division of the second divisio |
|                                                    |                                                                                                    |                                                                                                    | the second day is a second day of the second day of the second day |
|                                                    | and the local division in which the real division in which the real division is not the real division in the real division in the real division in the real division in the real division is not the real division in the real division in the real division is not the real division in the real division in the real division in the real division in the real division is not the real division in the real division in the real division is not the real division in the real division in the real division is not the real division in the real division in the real division is not the real division in the real division in the real division in the real division in the real division is not the real division in the real division in the real division is not the real division in the real division in the real division is not the real division in the real division in the real division is not the real division in the real division in the real division is not the real division in the real division in the real division is not the real division in the real division is not the real division in the real division in the real division is not the real division in the real division in the real division in the real division is not the real division in the real division in the real dinterval dinterval division in the real divi |                                                                                                    | the second second second second second second second second second second second second second second second se                                                                                                    |
|                                                    |                                                                                                    |                                                                                                    | NAMES OF TAXABLE PARTY OF TAXABLE PARTY.                                                                                                    |
|                                                    | the second second second second second second second second second second second second second second second se                                                                                                    |                                                                                                    | the second second second second second second second second second second second second second second second se                                                                                                    |
|                                                    |                                                                                                    |                                                                                                    | the second day is a second day of the second day of the second day |
|                                                    | The second second second second                                                                                                    |                                                                                                    | the second second second second second second second second second second second second second second second se                                                                                                    |
|                                                    | the second second second second second second second second second second second second second second second se                                                                                                    |                                                                                                    | No. of Concession, Name of Concession, Name of |
|                                                    | the second second second second second second second second second second second second second second second se                                                                                                    |                                                                                                    | the second second second second second second second second second second second second second second second se                                                                                                    |
|                                                    | And in case of the local division of the local division of the loc |                                                                                                    | And in case of the local division of the local division of the loc |
|                                                    | and the owner of the owner of the owner of the owner of the owner of the owner of the owner of the owner of the                                                                                                    |                                                                                                    | statement of the second second s                                                                                                    |
|                                                    |                                                                                                    |                                                                                                    | and the second second s |
|                                                    | A CONTRACTOR OF THE OWNER.                                                                                                    |                                                                                                    | and the second day is a second day of the second day of the second |
|                                                    | and the second                                                                                                    |                                                                                                    | summer and the Real and the Real Property lies and the Real Property lies a |
|                                                    | and the second design of the second design of the s |                                                                                                    | second second se |
|                                                    |                                                                                                    |                                                                                                    |                                                                                                    |
|                                                    |                                                                                                    | II 0 Steps: 1                                                                                                    | 00:00-11:142 Trensform: 2402 IPS: 62:23 Reset Time                                                                                                    |

Переходим к созданию моделей и расположению их на карте.

Создаем стеллажи размерами: длина 0,5 м, ширина 0,5 и высотами 0,25, 0,5, 0,75 и 1 м.

| 🐸 🌷 Gazebo                                                                                | 💼 (works - File Manager) 🕠 (Visual Studio Code) 👘 (Terminal - clover@clover.de 🗠 Terminal - home/clover/catk 🚺 |
|-------------------------------------------------------------------------------------------|----------------------------------------------------------------------------------------------------|
| -                                                                                         | Garebo                                                                                                    |
| <u>File Edit Camera View W</u>                                                            | indow Beb                                                                                                    |
| World Insert Layers                                                                       | ▝▝▝▝▝▋▌▌▖▝▝▖▝▋▋●▋▌▓▝▓ጶ░▌▋▋▙▋▌▓                                                                                 |
| GUI<br>Scane<br>Spherical Coordinates<br>Physics<br>Annophere<br>Wind<br>Models<br>Lights |                                                                                                    |
|                                                                                           |                                                                                                    |
| Property Value                                                                            |                                                                                                    |
|                                                                                           |                                                                                                    |
|                                                                                           |                                                                                                    |

Импортируем стандартный куб для редактирования.

Правой кнопки мыши нажимаем на куб и переходим в раздел edit model:

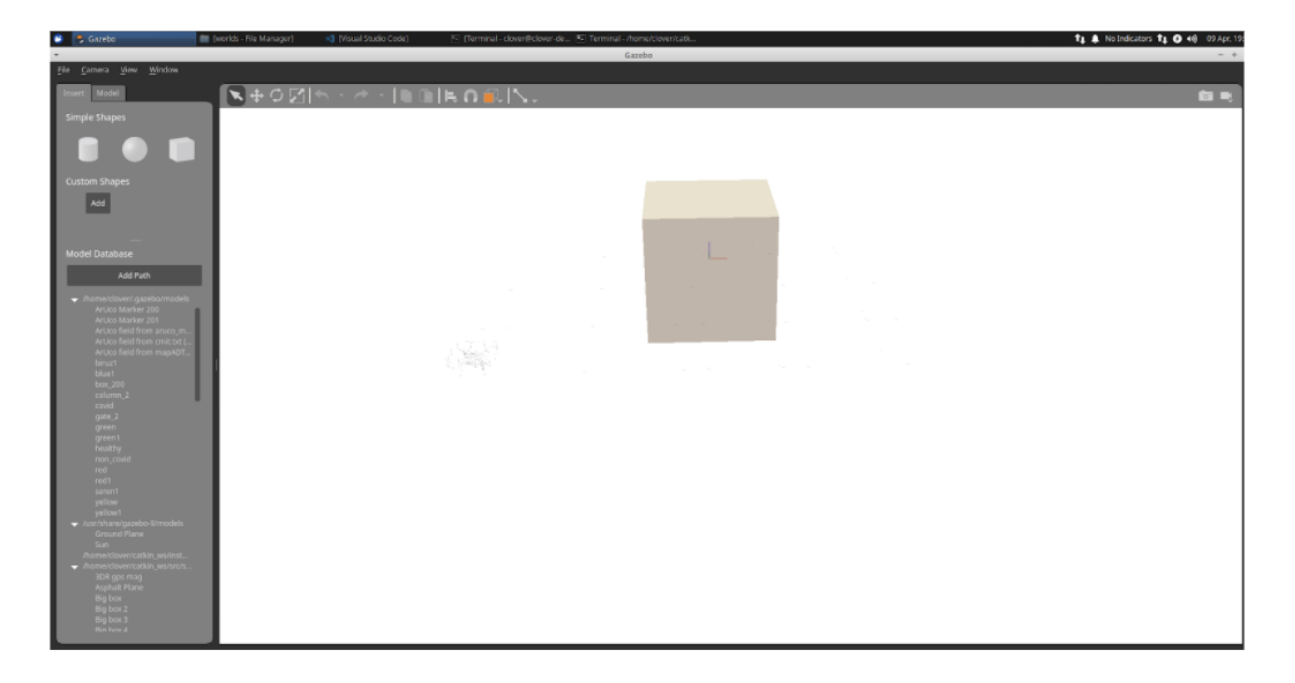

Также правой кнопки мыши нажимаем на куб и переходим в раздел Open Link Inspector:

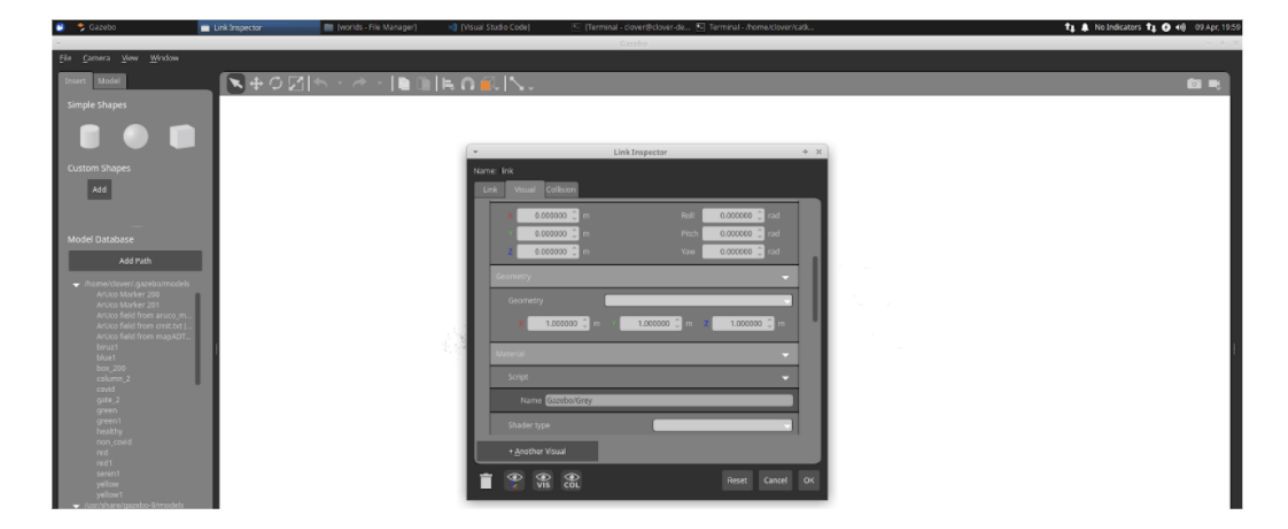

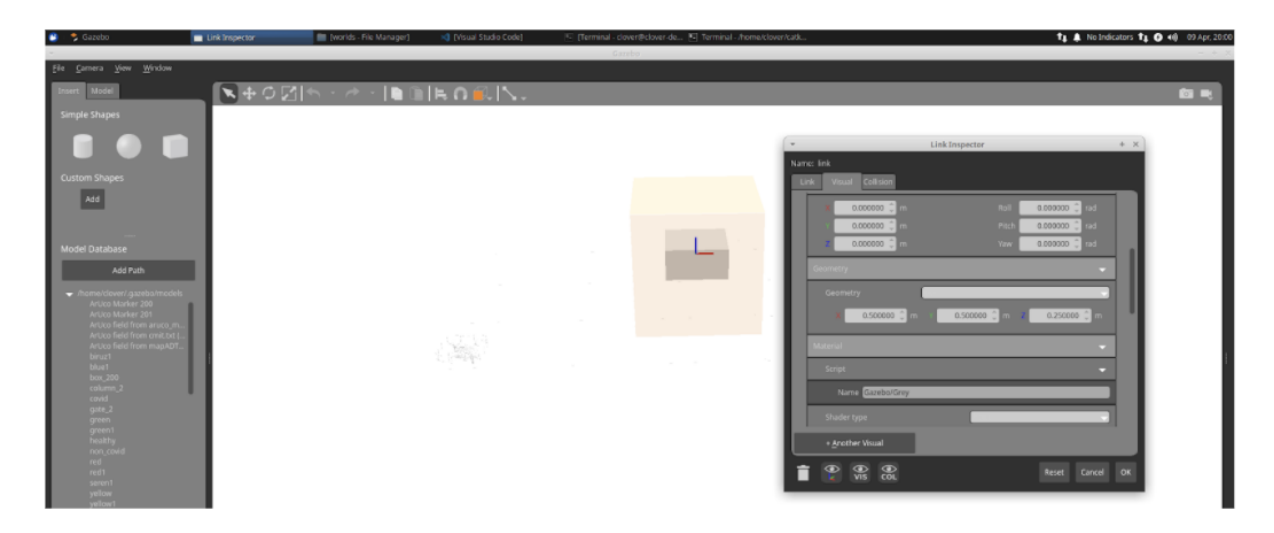

Во вкладке Visual и Collision выставляем необходимую геометрию куба:

Во вкладке model отмечаем нашу модель статичной (static):

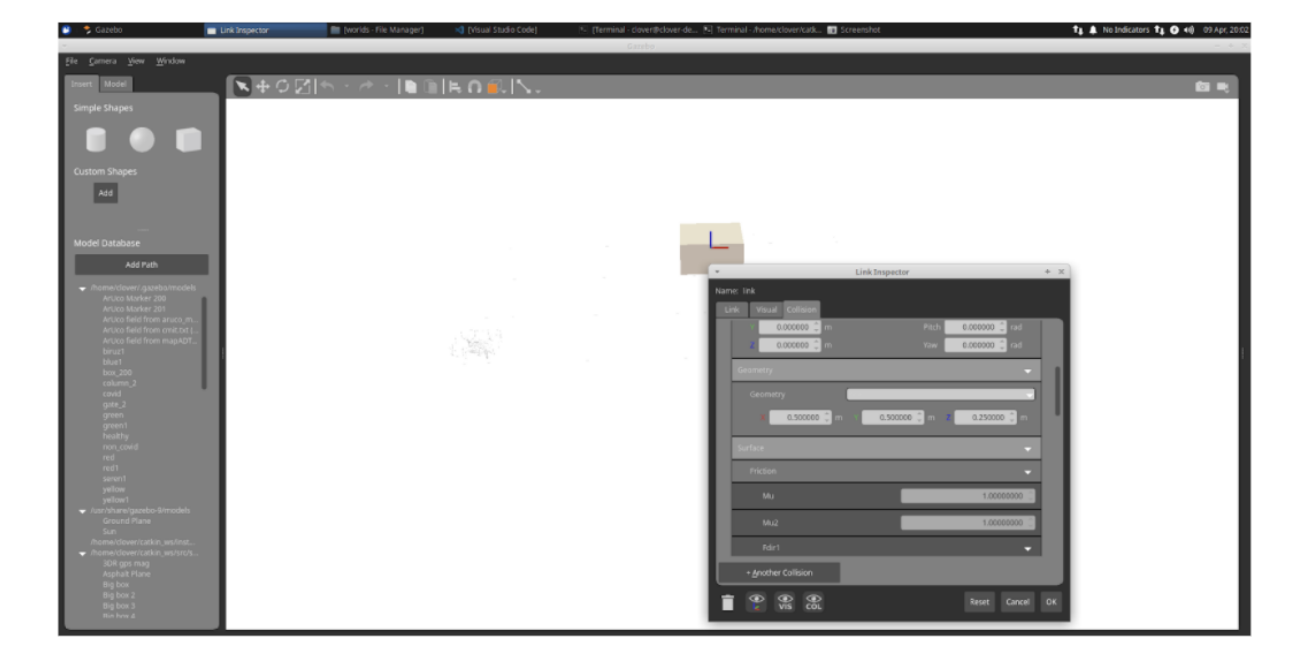

Coxpaняем куб: File -- Exit model editor -- Save and Exit:

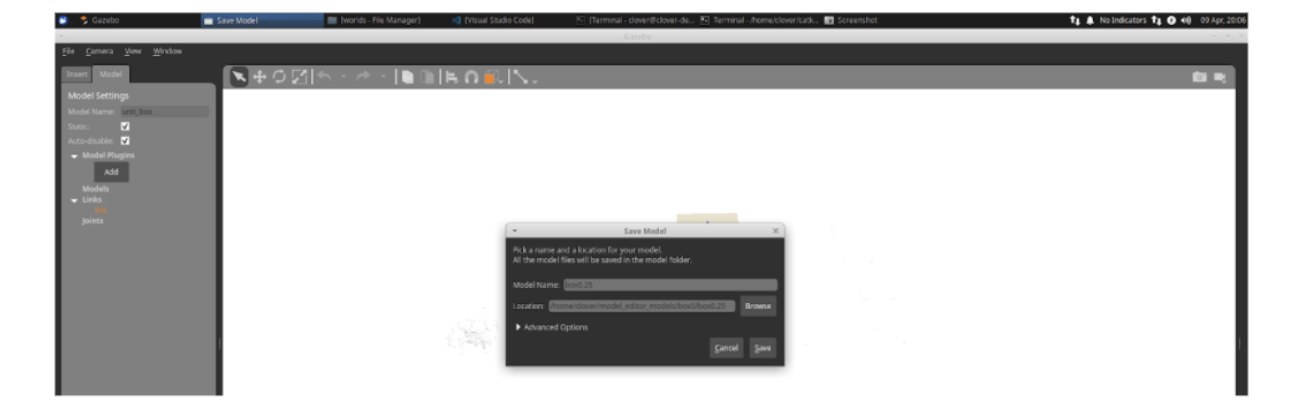

| 🔋 🌯 Gazebo 📄                                                                                                    | 🛿 worlds-File Manager 🛛 🍕 world world - Visual Studio C 🗵 (Terminal - clover@clover de 🏹 Terminal - Annext Loverstade 😈 Screenshot | t⊥ 🛦 No Indicators t⊥ O +() 09 Apr, 20:1 |
|----------------------------------------------------------------------------------------------------|----------------------------------------------------------------------------------------------------|------------------------------------------|
| File Edit Camera View Window                                                                                                    | Garabo Garabo                                                                                                    | - + 3                                    |
| (in general year your yoodan<br>Well year) Laperta<br>Gal<br>Gal<br>Series<br>Wel<br>Wel<br>Wel<br>Mono<br>LINES<br>Int<br>DOS<br>Int<br>Preparty<br>Value | ▶ + 0 ⊠   ↑ + / ■ ● ■   ¥ ♥ 彡   ■   ⊨ ∩   ■.                                                                                       | <b>御記</b> が明                             |
|                                                                                                    |                                                                                                    |                                          |
|                                                                                                    |                                                                                                    |                                          |
|                                                                                                    |                                                                                                    | 6                                        |
|                                                                                                    | Steps: 1 - Red Time Factor: 0 Sim Time: 20 00 05 31426 Red Time: 20 00 05 33 572 Beattoon: 20155 PPS 62.46 ResetTime               |                                          |

Используя данную методику создаем остальные стеллажи (кубы).

Переходим к созданию QR-кода:

В генераторе QR-кодов создаем .png файл QR-кода с зашитой в него информацией для финальной попытки.

| Mar Code Generator x + |                                                                                                    |                                                         |  |  |  |  |  |
|------------------------|----------------------------------------------------------------------------------------------------|---------------------------------------------------------|--|--|--|--|--|
| ← → C 🗎 the-qr         | ← → C ■ the-groode-generator.com                                                                               |                                                         |  |  |  |  |  |
| Sign In                |                                                                                                    |                                                         |  |  |  |  |  |
| QR Code                | FREE TEXT URL CONTACT PHONE SMS                                                                                | SAVE                                                    |  |  |  |  |  |
| Scan                   | Enter text to share here                                                                                       |                                                         |  |  |  |  |  |
| Generate               | 0.8 0 2 1.2 0.4 2.4<br>2.8 1.6                                                                                 | No margin<br>Size                                       |  |  |  |  |  |
| About                  | 5                                                                                                    | 50px 100px 200px 300px Custom                           |  |  |  |  |  |
| What's a QR Code?      |                                                                                                    | Static QR Code                                          |  |  |  |  |  |
| Privacy                |                                                                                                    |                                                         |  |  |  |  |  |
| Terms                  |                                                                                                    |                                                         |  |  |  |  |  |
| Imprint                |                                                                                                    |                                                         |  |  |  |  |  |
| More                   |                                                                                                    | <b>市阪</b> 港県                                            |  |  |  |  |  |
| PDF Mergy              |                                                                                                    |                                                         |  |  |  |  |  |
| Screencastify          |                                                                                                    |                                                         |  |  |  |  |  |
| Screen Recorder        | Do you need to change the content of the QR Code after it has been printed? Or do you need statistics? Sign In | with Google and convert your Code to a Dynamic QR Code. |  |  |  |  |  |

Полученный .png файл необходимо заменить в файле с любой подготовленной моделью с текстурой и расположить в .gazebo по продемонстрированному пути:

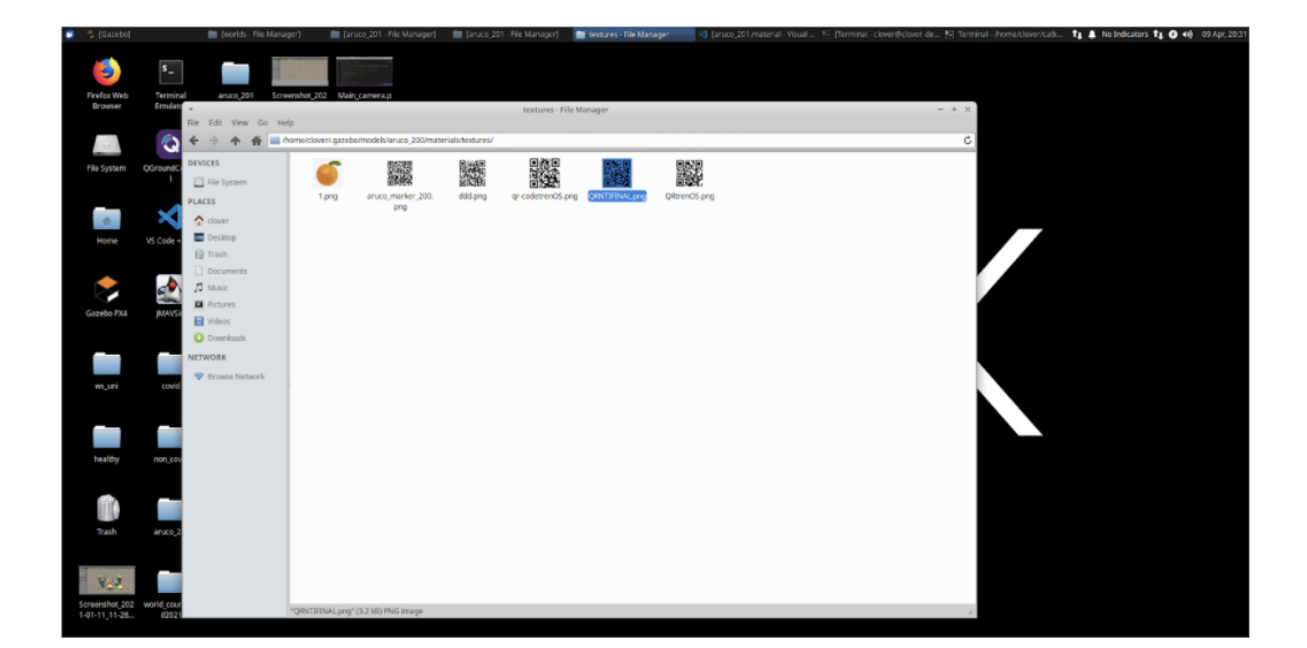

Открываем скрипт модели в папке scripts:

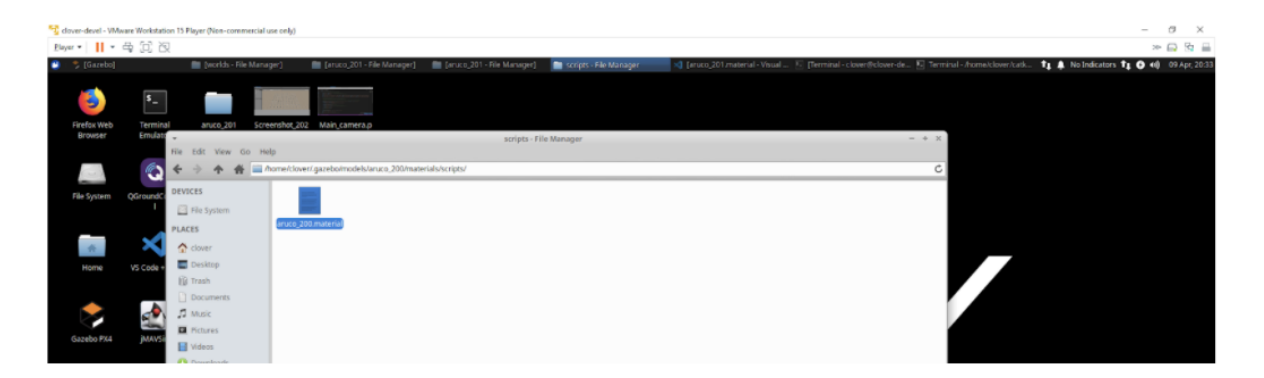

Меняем название текстуры на название созданного нами ранее QR-кода. Сохраняем:

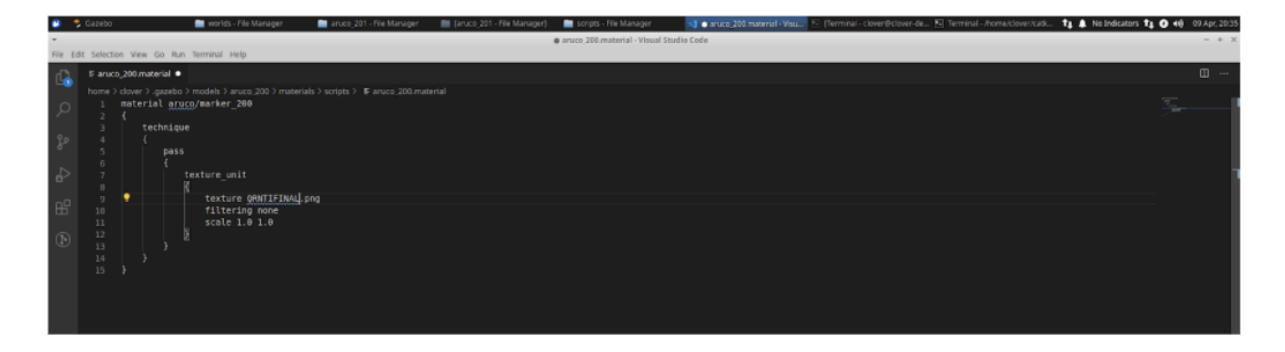

Для расположения QR-кода на полетном полигоне необходимо во вкладке Insert выбрать созданную модель из директории /home/clover/.gazebo/models:

| 🗧 🏷 Gazebo 📄                                                                                                    | worlds - File Manager                                                                                                    | 📑 aruco, 201 - File M   | anager 📑 (anuco,2                                                                                              | 201 - File Manager) 👘 [Ter | minal - clover@clover-de  | C) Terminal - /homeitlover | kak                  |                                                                                                    | ti 🛔 Nolm  | icators <b>†į O 4</b> ₿ 09 Apr, 20.4                                                                                                    |
|----------------------------------------------------------------------------------------------------|----------------------------------------------------------------------------------------------------|-------------------------|----------------------------------------------------------------------------------------------------|----------------------------|---------------------------|----------------------------|----------------------|----------------------------------------------------------------------------------------------------|------------|----------------------------------------------------------------------------------------------------|
| File Edit Carriera Yiew Window                                                                                                    | Help                                                                                                    |                         |                                                                                                    |                            | Gazebo                    |                            |                      |                                                                                                    |            | - + )                                                                                                    |
| Note Inset Layers                                                                                                    | <b>N+0</b> 1                                                                                                    | <b>4</b> . • <i>∂</i> • |                                                                                                    |                            |                           |                            |                      |                                                                                                    |            |                                                                                                    |
| Add Path                                                                                                    |                                                                                                    |                         |                                                                                                    |                            | 1.                        |                            |                      |                                                                                                    |            |                                                                                                    |
| Actual Marker (20)<br>Actual Marker (20)<br>Actual Marker (20)<br>Actual Marker (20)<br>Actual Marker (20)<br>Actual Marker (20)<br>Actual Marker (20)<br>Actual Marker (20)<br>Balant<br>Balant<br>Balant<br>Balant<br>Balant<br>Balant<br>Balant<br>Balant<br>Balant<br>Balant<br>Balant<br>Balant<br>Balant<br>Balant<br>Balant<br>Balant<br>Balant<br>Balant | 14                                                                                                    |                         |                                                                                                    |                            |                           |                            |                      |                                                                                                    |            |                                                                                                    |
| green1<br>bealthy                                                                                                    | and the second diversity of the second diversity of th |                         |                                                                                                    |                            |                           |                            |                      |                                                                                                    |            | No. of Concession, name                                                                                                    |
| non_covid<br>red                                                                                                    | -                                                                                                    |                         |                                                                                                    | 100                        | -                         | 100                        | 100                  | 123                                                                                                    |            |                                                                                                    |
| redi<br>secent                                                                                                    | -                                                                                                    |                         |                                                                                                    |                            | feet                      |                            | -                    | -                                                                                                    |            | -                                                                                                    |
| yelow<br>yelowi                                                                                                    | and the second second s |                         |                                                                                                    |                            |                           |                            |                      | Suffrage of the local division in which the local division in which the local division in which the local division is not the local division in which the local division is not the local division in which the local division is not the local division in which the local division is not the local division in which the local division is not the local division in which the local division is not the local division in which the local division is not the local division is not the local division in which the local division is not the local division in which the local division is not the local division is not the local division in which the local division is not the local division in which the local division is not the local division in which the local division is not the local division in which the local division is not the local division in which the local division is not the local division in which the local division is not the local division in which the local division is not the local division in which the loca |            |                                                                                                    |
| <ul> <li>Ausr/Where/gacebo-9/models</li> <li>Ground Plane</li> <li>Sun</li> </ul>                                                                                                    | -                                                                                                    |                         |                                                                                                    | 6                          | 61                        |                            |                      | •                                                                                                    |            |                                                                                                    |
| <ul> <li>/home/clover/catkin_wo/src/stl_g</li> </ul>                                                                                                    |                                                                                                    |                         |                                                                                                    |                            |                           |                            |                      |                                                                                                    |            |                                                                                                    |
| Joh yys mag<br>Asphait Plane<br>Big box                                                                                                    | the second second second second second second second second second second second second second second second se                                                                                                    |                         |                                                                                                    |                            |                           |                            |                      |                                                                                                    |            | -                                                                                                    |
| Big box 2<br>Big box 3<br>Big box 4                                                                                                    | -                                                                                                    |                         |                                                                                                    |                            | dist.                     |                            |                      |                                                                                                    |            | the second division in which the                                                                                                    |
| Bumper Sensor<br>Bumper Sensor<br>Logitech (132) camera<br>Zephyr Deita Wing                                                                                                    | The other Designation of the local division of the local divisiono |                         |                                                                                                    | (Red)                      | 2                         | -                          | -                    | -                                                                                                    |            |                                                                                                    |
| Hokuyo<br>EuroPaliet                                                                                                    | and the second diversity of the second diversity of th |                         |                                                                                                    | 13                         |                           |                            | 63                   |                                                                                                    |            | Station of the local division of the local division of the local d |
| flowy.cam<br>wideanglecamera<br>geotagged_cam<br>Ground Plane<br>histocomtaa                                                                                                    |                                                                                                    |                         |                                                                                                    | -                          | -                         |                            |                      |                                                                                                    |            |                                                                                                    |
| 8750a<br>308 Jun                                                                                                    |                                                                                                    |                         |                                                                                                    |                            |                           |                            |                      |                                                                                                    |            | and the second division of the second division of the second divisio |
| 3DR Inis with depth camera<br>3DR Inis                                                                                                    | -                                                                                                    |                         | - and the second second second second second second second second second second second second second second se |                            |                           |                            | -                    |                                                                                                    | -          | and the second second                                                                                                    |
| SDR Inis with FPV camera<br>NEW Nois colds False and TREads                                                                                                    | I                                                                                                    |                         |                                                                                                    | I Time Factor: 0           | Sim Time: 00 00:05:33.420 | Real Time: 00 00:05:35.    | J12 Territoris #3355 | HS 62.51                                                                                                    | Reset Time |                                                                                                    |

Выбираем точное расположение QR-кода на полетном полигоне при нажатии на него и переходе во вкладку World-Property-Pose:

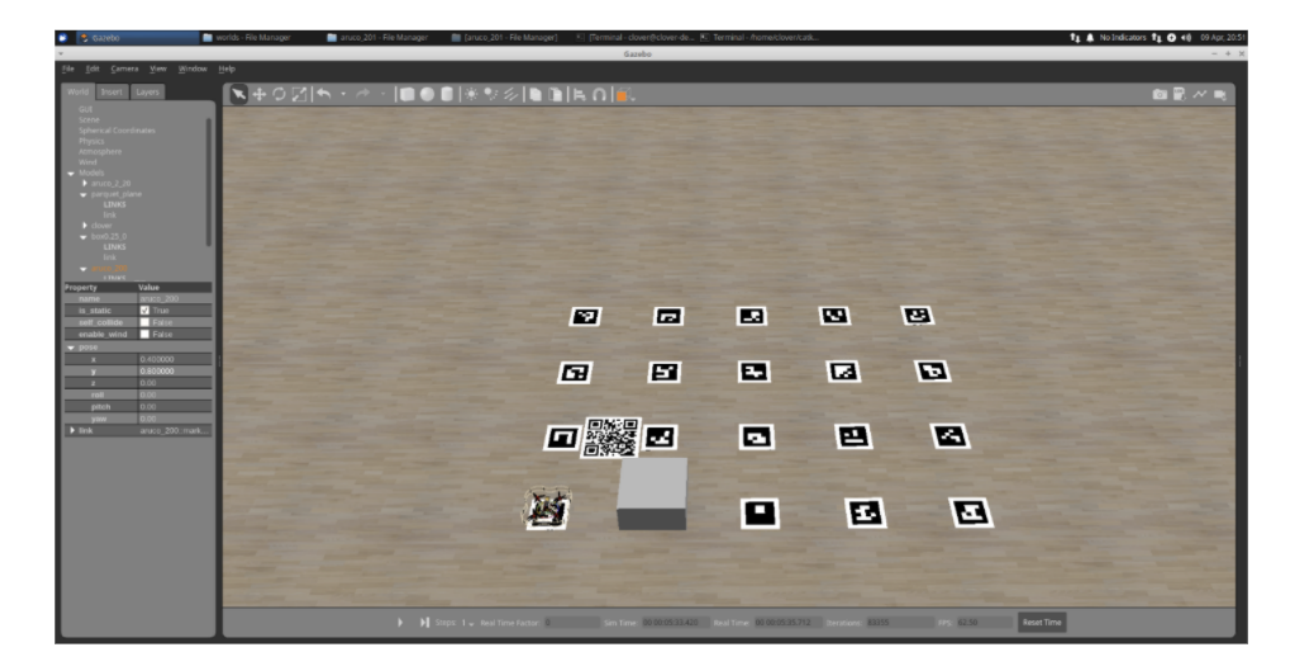

По аналогии создаем модель клевера и цветной стрелки (синей) и также по аналогии размещаем их на полетном полигоне по X, Y и Z, соответствующим физическому полетному полигону финальный попытки:

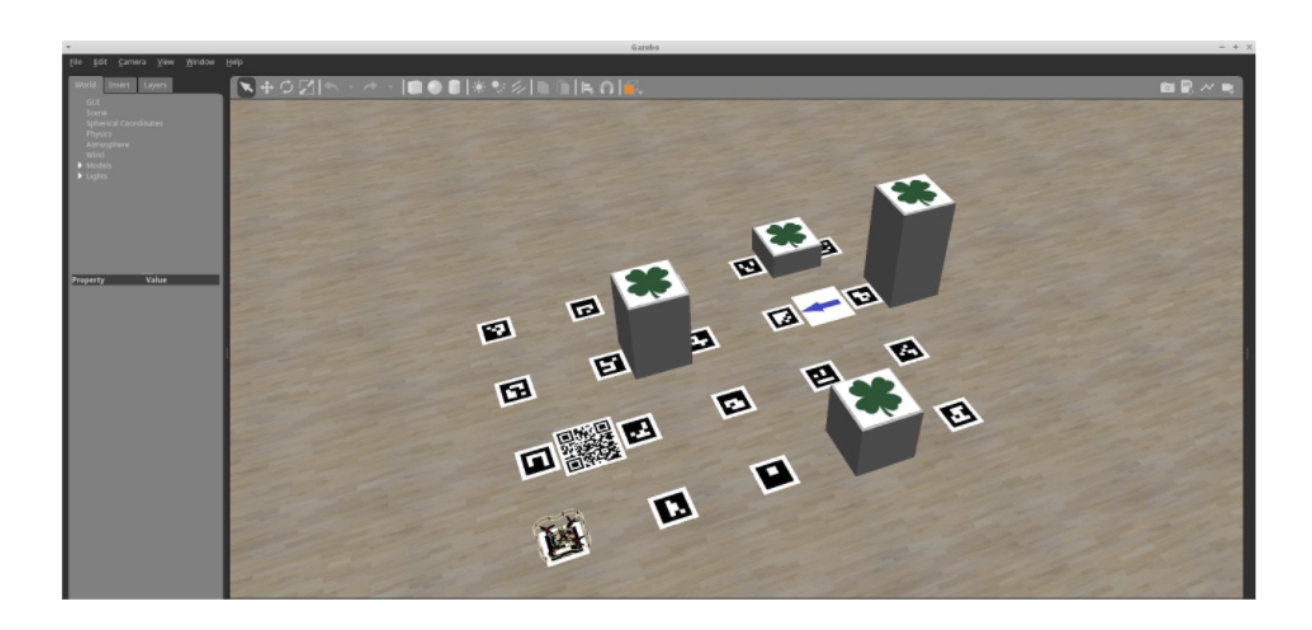

Собираем созданные файлы в папку, находящуюся на Google disk, согласно заданию:

- world.world;
- aruco.launch;
- main\_camera.launch;
- clover.launch;
- aruco\_map.txt;
- simulator.launch;
- папка models.

#### Визуализация финальной зачетной попытки при помощи инструмента Rviz.

- Необходимо осуществить запись значений с топиков во время выполнения финальной миссии 3-го зачетного дня с помощью команды: rosbag record -a.
- Скачать полученный в формате \*.bag и сохранить его с названием «fly.bag».
- Открыть терминал в симуляторе или другой среде где установлен Ros и rviz.
- Запустить в терминале симулятора команду: rosbag play fly.bag -loop.
- Запустить в терминале rviz, командой: rosrun rviz rviz.
- Выставить «Reference frame» значение «map».

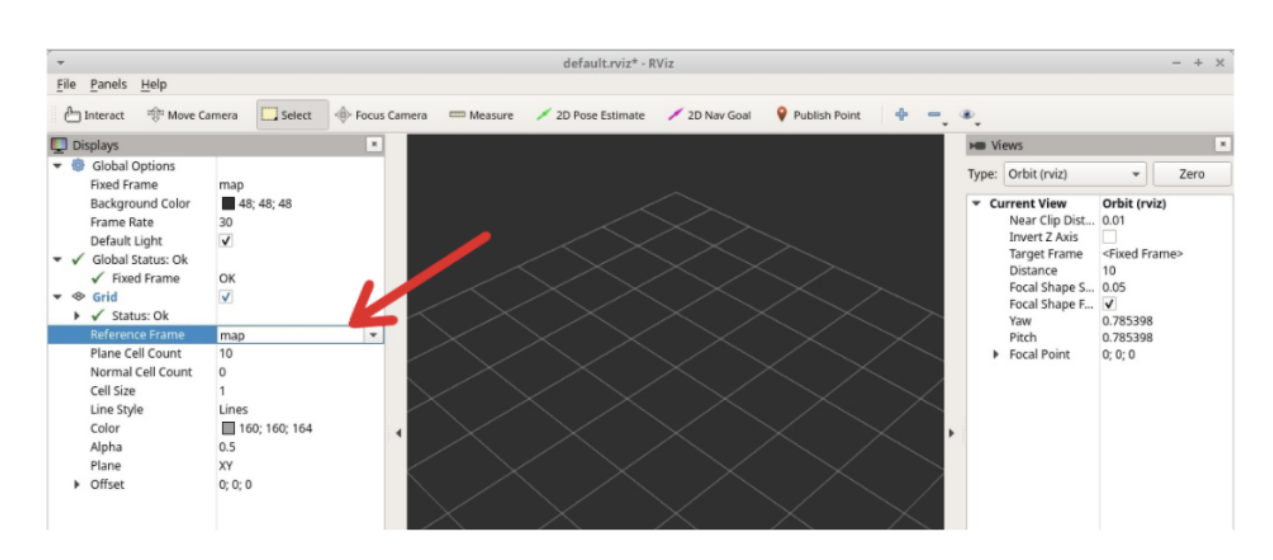

• Нажать на кнопку «Add» и выбрать «By topic»:

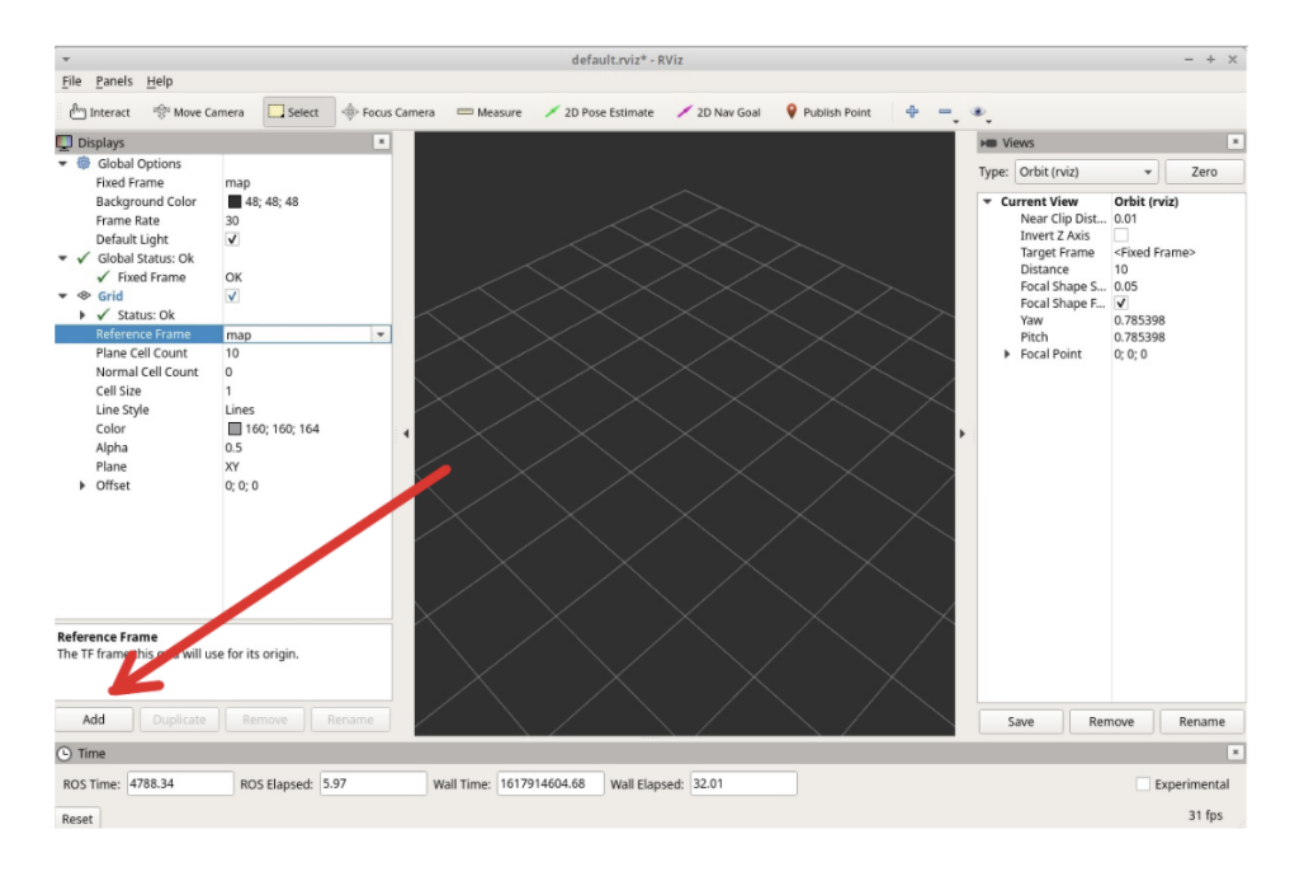

| *                                                                                                    |                                                                                                |                                                            | - + x`                                                                                                    |
|----------------------------------------------------------------------------------------------------|------------------------------------------------------------------------------------------------|------------------------------------------------------------|----------------------------------------------------------------------------------------------------|
| <u>File Panels H</u> elp                                                                                                    |                                                                                                |                                                            |                                                                                                    |
| Interact 👘 Move Came                                                                                                    | ra 🛄 Select 🚸 Foc                                                                              | us Camera 🛛 Measure 💉 2D Pose Estimate 💉 2D Nav Goal 🛛 💡 P | ublish Point 🕂 😑 🐵                                                                                                    |
| 💭 Displays                                                                                                    |                                                                                                | • rviz                                                     | + × He Views                                                                                                    |
| 🔻 🍥 Global Options                                                                                                    |                                                                                                | Create visualization                                       | Type: Orbit (rviz) - Zero                                                                                                    |
| Fixed Frame m<br>Background Color<br>Frame Rate 33<br>Default Light ✓<br>✓ Global Status: Ok<br>✓ Global Status: Ok<br>Reference Frame m<br>Plane Cell Count 10<br>Cell Size 11<br>Line Style Li<br>Color 11<br>Alpha 0.<br>Plane Xi<br>> Offset 0; | ap<br>48; 48; 48<br>7<br>K<br>7<br>10<br>10<br>10<br>100; 160; 164<br>5<br>Y<br>0; 0<br>0<br>0 | By display type By topic                                   | Current View     Orbit (rviz)     Near Clip Dist     0.01     Invert 2 Axis     Target Frame     10     Focal Shape 5     0     Focal Shape 5     0     Yaw     0.785398     Pitch     0.785398     Pitch     0.785398 |
| Reference Frame<br>The TF frame this grid will use fo                                                                                                    | or its origin.                                                                                 | × Çancel                                                   |                                                                                                    |
| Add Duplicate                                                                                                    | Remove                                                                                         | $/ \setminus / \setminus / \setminus$                      | Save Remove Rename                                                                                                    |
| ( Time                                                                                                    |                                                                                                |                                                            | •                                                                                                    |
| ROS Time: 4791.26                                                                                                    | ROS Elapsed: 8.88                                                                              | Wall Time: 1617914623.55 Wall Elapsed: 50.91               | Experimental                                                                                                    |
| Reset                                                                                                    |                                                                                                |                                                            | 30 fps                                                                                                    |

- Добавить все топики которые требовались в соответствии с их «Display Name»:
- /aruco\_map/visualization MarkerArray;
- /wp\_markers Marker;
- aruco\_map Axes;
- /main\_camera/image\_raw Image;
- /Detect Image;
- /vehicle\_marker MarkerArray;
- /rangefinder/range Range.

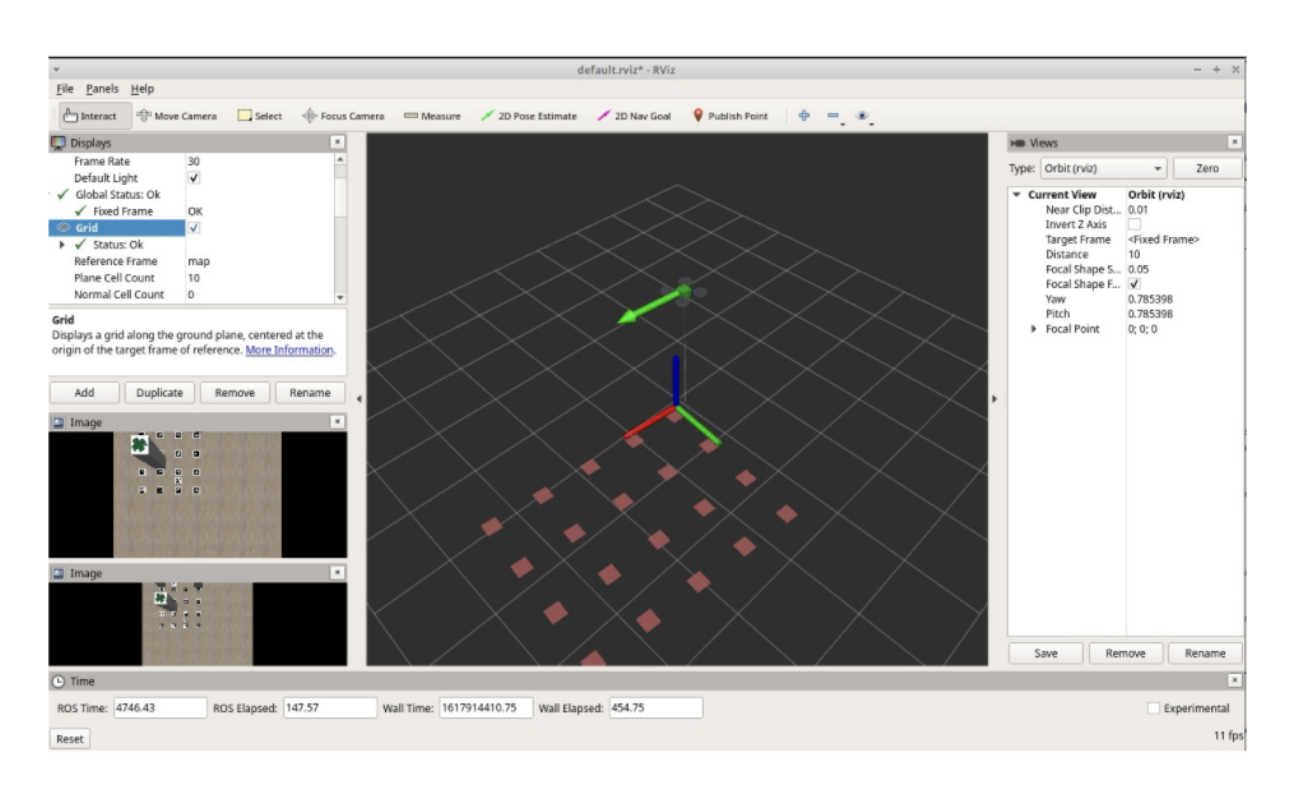

• Нажать на вкладку «File» и выбрать «Save Config».

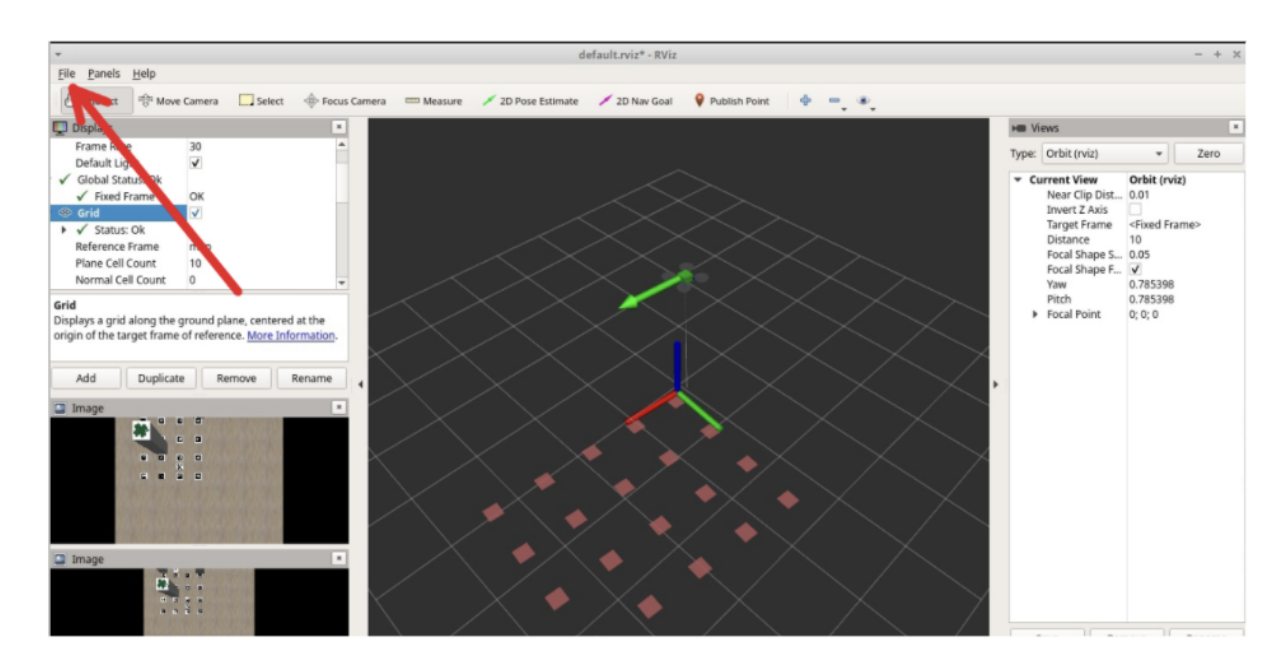

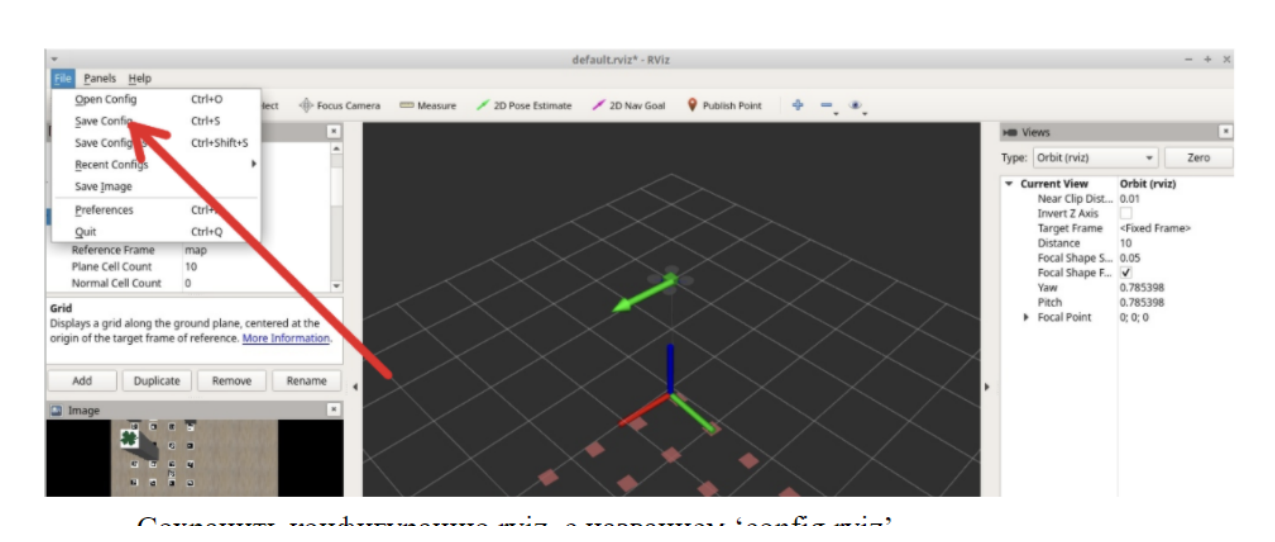

• Сохранить конфигурацию rviz, с названием «config.rviz».

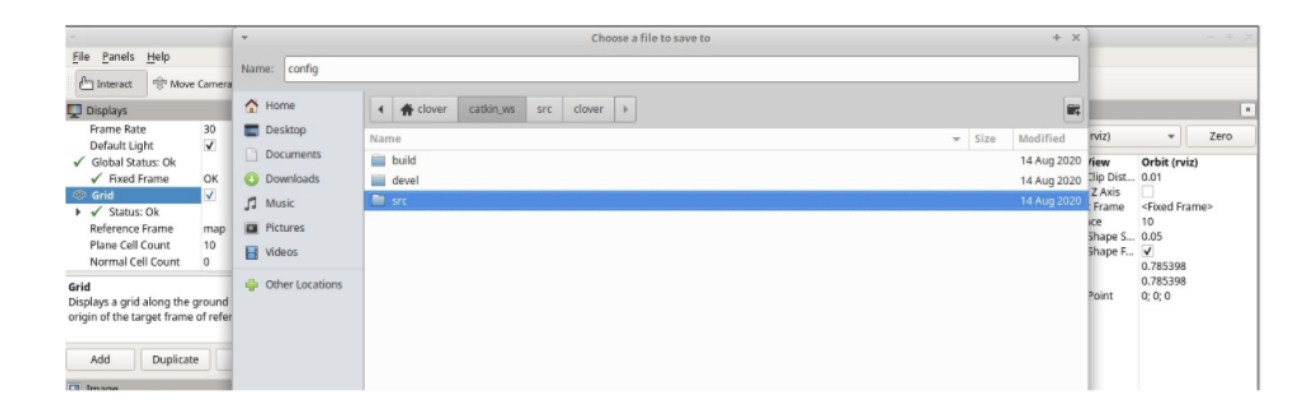

Собираем созданные файлы в папку, находящуюся на Google Drive, согласно заданию:

- video.mp4/video.avi;
- *fly.bag*;
- config\_rviz.rviz.